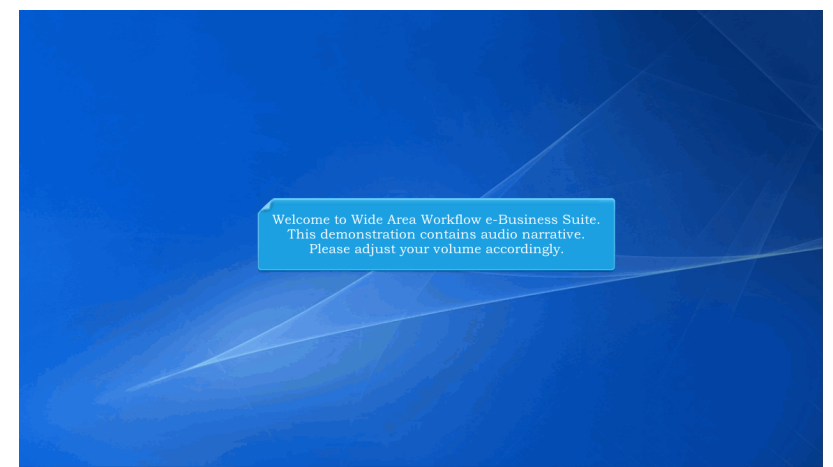

Welcome to Wide Area Workflow e-Business Suite. This demonstration contains audio narrative. Please adjust your volume accordingly.

| Notice         \$ 10 0 back2 (b)           CAC Help?         Build Dote:         100262016           User ID Login         Win Help S 5.5 9 (b) 170,500           UPFD2D Stever         Build Dote:         100262016           Passocie         Weishow:         Weishow:           IPFD2D Stever         Build Dote:         100262016           Passocie         Weishow:         Protection           Imple:         Protection         Protection           Protection         Status:         Protection           Status:         Protection         Protection           Current Usage:         \$ 10 0 Testing         Current Usage:           Status:         Protection         Current Usage:           Operand System For Status for Pressore?         Current Usage:         \$ 10 0 Testing                                                                                                    | Contribution I and a      | (2013-JAN-17 12:05 EDT)     | System: All Subject: Build Info Action Required! Message For: All Users |
|----------------------------------------------------------------------------------------------------|---------------------------|-----------------------------|-------------------------------------------------------------------------|
| CAC Halp?                                                                                                    | Certificate Login         | Mersion:                    | 5 10 0 Build 02 03                                                      |
| Such rep?         page attains Some:         wedgheres 55.5 gast 7.0_56           User ID Login         intT0 Some:         Wedgheres 55.5 gast 7.0_56           Unter 0         Database         IntPla0.50           Passorie         Keal (SolePyWer A, Soc/TealVenkot504FTPEDDextory           Querred Usage:         Status:         Production           Status:         Production         Querred Usage:         Status:           Cuerred Usage:         Stoto Foreing         Cuerred Usage:         Stoto Foreing                                                                                                    | 0401000                   | Build Date:                 | 10/28/2016                                                              |
| User ID Login  ITTP Sover: WAI FS 8.5.5  ITTP Sover: WAI FS 8.5.5  ID Database ITTPROS TO PARTY ID Database ITTPROS TO PARTY ID DATABASE ITTPROS TO PARTY ID DATABASE ITTROS TO PARTY ID DATABASE ITTROS TO PARTY ID DATABASE ITTROS TO P | GNG help?                 | Application Server          | WebSobere 8.5.5.9 (idk1.7.095)                                          |
| User ID Login Decision Decisio |                           | HTTP Server                 | IBM IHS 8.5.5.9                                                         |
| User D TFED Store: Commotoe TFED Store: Commotoe TFED Store: TFED Store: TFED Store: TFED Store: TFED Store: TFED Store: TFED Store: TFED Store: This presentation will demonstrate an Inspector inspecting a Telecom Invoice Non-Contractual. Fegely ou User ID? (Forget your Passeser) (Work my Oganizations GAMP (Work my Oganizations GAMP (Work my O | User ID Login             | Database                    | TPRIM510                                                                |
| User ID         ITFERD Stores Path:         #ext_dbs/ph/WeF (Ab_sec/Test/Vessot50#TFERD/vectory           [         Cherring System 5/dets to 7           Passorie         States to 7           States         Production           States         Production           Current Usage:         \$ 10.0 Testing                                                                                                    | -                         | FTP/EDI Server              | Commodore                                                               |
| Operating System: Sources 10     Operating System: Sources 10     Operating System: Production     Operating     Operating       | User ID                   | FTP/EDI Server Path:        | /caci db/efp/WAWF_RA_sec/Test/Version510/FTPEDIDirectory                |
| Image: State     Production       State     Production       Current Utage:     B 100 Testing   This presentation will demonstrate an Inspector inspecting a Telecom Invoice Non-Contractual. Fogel you then ID? (Fogel your Passener) (Works my Organization's GAMP) (Works my Organization's GAMP) (W                                                                                                    |                           | Operating System:           | Solaris 10                                                              |
| Passeore  Current Usage: \$ 10 0 Testing  This presentation will demonstrate an Inspector inspecting a Telecom Invoice Non-Contractual.  Feigel you User ID?   Feigel your Passeore?   Web's my Organizations GAM?   Web's my Organizations GAM?   Web | <u></u>                   | Status:                     | Production                                                              |
| This presentation will demonstrate an Inspector inspecting a Telecom Invoice Non-Contractual.                                                                                                    | Password                  | Current Usage:              | 5.10.0 Testing                                                          |
| Criganization's GAM?   Who's my EDA POC?                                                                                                    |                           |                             |                                                                         |
|                                                                                                    | Login This presentation v | will demonstrate an Inspect | tor inspecting a Telecom Invoice Non-Contractual.                       |

This presentation will demonstrate an Inspector inspecting a Telecom Invoice Non-Contractual.

| er Government Docum           | entation Lookup Exi                   | 2                                                                                                    |
|-------------------------------|---------------------------------------|----------------------------------------------------------------------------------------------------|
| Acceptor                      |                                       |                                                                                                    |
| Cost Voucher<br>Administrator |                                       | Welcome to Invoicing, Receipt, Acceptance, and Property Transfer (IRAPT)!<br>This application was formerly known as Wide Area Workflow (WAWF). |
| Cost Voucher<br>Approver      |                                       | Please start by selecting one of the links from the menu above.                                                                                |
| Inspector                     | Ciunt Document                        |                                                                                                    |
| Local Processing<br>Office    | Inspection Folder                     |                                                                                                    |
| Pay Official                  | BoDAAC                                | pection Foldera                                                                                                    |
|                               | History Folder by<br>User             | 24) System: WAWF Subject: WAWF-1617 - WAWF-1622 Message For: Government Users                                                                  |
|                               | Hold Folder                           |                                                                                                    |
|                               | Recall - Action<br>Required Folder    | ving Javascript<br> click="alent clickedf).">Clickable div<br>>                                                                                |
|                               | Rejected<br>Transactions Folder       | 4) System: WAWF Subject: Action Required! Critical! Message For: All Users                                                                     |
|                               | Saved Documents<br>Folder             | e-Business Suite Release 5.6.0, the WAWF name is now iRAPT.                                                                                    |
|                               | Pure Edge Folder                      |                                                                                                    |
|                               | View Only Folder<br>(Contract Number) |                                                                                                    |
| The Govern                    | iment Inspec                          | tor selects the Inspection Folder option from the Inspector's dropdown menu option.                                                            |

The Government Inspector selects the Inspection Folder option from the Inspector's dropdown menu option.

| iRAPT (formerly WAWF)                     |                                                                        | User ID : crsgovro<br>Printer Friend |
|-------------------------------------------|------------------------------------------------------------------------|--------------------------------------|
| User Government Documentation Lookup Exit |                                                                        |                                      |
| Search Criteria - Inspection Folder       |                                                                        |                                      |
| DoDAAC* / Extension                       |                                                                        |                                      |
| Select Location Code 💌                    |                                                                        |                                      |
| Contract Number                           | The Search Criteria screen is displayed.                               |                                      |
|                                           | This screen lets the Inspector retrieve only documents that meet       |                                      |
| Reference Procurement Id                  | certain criteria. For example, if the Inspector enters a contract      |                                      |
|                                           | number in the "Contract Number" field, only documents with that        |                                      |
| Vendor (Payee) / Vendor (Payee) Extension | contract number will be retrieved. If the Inspector enters nothing     |                                      |
|                                           | in these fields, all documents are retrieved.                          |                                      |
| Shipment No.                              |                                                                        |                                      |
|                                           | The search results will call up documents that have updated in         |                                      |
| Type Document                             | the last 30 days, unless the Inspector enters a specific date range    |                                      |
| All Documents                             | into the date criterion. This permits offices with a large quantity of |                                      |
| Create / Update Date (YYYY/MM/DD)         | documents to more readily access their folders.                        |                                      |
| 2015/03/03                                |                                                                        |                                      |
| Acceptance Date (YYYY/MM/DD)              | Acceptance Date End (YYYY/MM/DD)                                       |                                      |
|                                           |                                                                        |                                      |
| Invoice Received Date (YYYY/MM/DD)        | Invoice Received Date End (YYYY/MM/DD)                                 |                                      |
|                                           |                                                                        |                                      |
| Estimated Delivery Date (YYYY/MM/DD)      | Estimated Delivery Date End (YYYY/MM/DD)                               |                                      |
|                                           |                                                                        |                                      |
| Result Size                               | Result Font                                                            |                                      |
| 20 items 💌                                | 13px 💌                                                                 |                                      |
| Submit Help                               |                                                                        |                                      |
|                                           |                                                                        |                                      |

The Search Criteria screen is displayed.

This screen lets the Inspector retrieve only documents that meet certain criteria. For example, if the Inspector enters a contract number in the "Contract Number" field, only documents with that contract number will be retrieved. If the Inspector enters nothing in these fields, all documents are retrieved.

The search results will call up documents that have updated in the last 30 days, unless the Inspector enters a specific date range into the date criterion. This permits offices with a large quantity of documents to more readily access their folders.

| AFT (IOTHERLY WANT)                                                                                                    |                                                                                                    | Exister E |
|----------------------------------------------------------------------------------------------------|----------------------------------------------------------------------------------------------------|-----------|
| er Gowint Documentation Lookup Exit                                                                                                    |                                                                                                    |           |
| criteria - Inspection Folder                                                                                                    |                                                                                                    |           |
| DoDAAC * / Extension                                                                                                    |                                                                                                    |           |
| Select Location Code 💌                                                                                                    |                                                                                                    |           |
| ontract Number                                                                                                    | Delivery Order                                                                                                    |           |
|                                                                                                    |                                                                                                    |           |
| eference Procurement Id                                                                                                    |                                                                                                    |           |
|                                                                                                    |                                                                                                    |           |
| endor (Payee) / Vendor (Payee) Extension                                                                                                    | Ship From / Ship From Extension                                                                                                    |           |
|                                                                                                    |                                                                                                    |           |
|                                                                                                    |                                                                                                    |           |
| hipment No.                                                                                                    | uired field on the Search Criteria page is the DoDAAC field                                                                                                    |           |
| hipment No. The only req                                                                                                    | uired field on the Search Criteria page is the DoDAAC field.                                                                                                    |           |
| hipment No. The only req                                                                                                    | uired field on the Search Criteria page is the DoDAAC field. Status                                                                                                    |           |
| Npment No. The only req                                                                                                    | uired field on the Search Criteria page is the DoDAAC field. Satus Al Documents                                                                                                    |           |
| Nyment No. The only req                                                                                                    | uired field on the Search Criteria page is the DoDAAC field.                                                                                                    |           |
| ype Document<br>U Document<br>W Document<br>I Document<br>I Document<br>I Document<br>I Document<br>I Document<br>I Document                                                                                                    | uired field on the Search Criteria page is the DoDAAC field. Status A Document Coate / Update Date End (YYYYMADD) 20150422                                                                        |           |
| Nament No. The only req<br>yes locument<br>Vocument<br>Vocument<br>Vocument<br>Vocument<br>Cocuments<br>Cocuments                                         | uired field on the Search Criteria page is the DoDAAC field. State A Docemen Count (Dotata Date Ent (YYYYMMED) Docemen Count (Docemen Date Ent (YYYYMMED) Count (Docemen Date Ent (YYYYMMED)      |           |
| yee Document<br>te Document<br>te Document<br>resc/Update Date (YYYYMK0D)<br>orscola<br>Cooptace Date (YYYYMK0D)                                                                                                    | uired field on the Search Criteria page is the DoDAAC field.                                                                                                    |           |
| ype Document V document  V document  V document   V document   V document   V conservat                                                                                                    | uired field on the Search Criteria page is the DoDAAC field.                                                                                                    |           |
| pre Document document a document a document a document a sector of the sector (VYYYMMDD) 1150000 TO 2000 Conjunct Date (VYYYMMDD) veries Received Date (VYYMMDD) TO 2000 Conjunct Date (VYYMMDD) to 2000 Conjunct Date (VYYMMDD) to 2000 Conjunct Date (VYYMDD) to 2000 Conjunct Date (VYYMDD) to 2000 Conjunct                                                                                                    | uired field on the Search Criteria page is the DoDAAC field. States (N Document) (Create / Updata Date End (YYYYMMDD) 2015042 Acceptance Date End (YYYYMMDD) Invaces Received Date End (YYYYMMDD) |           |
| yee Document Ubcument  Vecument  Vec                                                                                                    | Luired field on the Search Criteria page is the DoDAAC field.                                                                                                    |           |
| yee Document<br>Vocument<br>Vo | uired field on the Search Criteria page is the DoDAAC field.                                                                                                    |           |
| Vision Received Received Recei                                                                                                    | uired field on the Search Criteria page is the DoDAAC field.                                                                                                    |           |

The only required field on the Search Criteria page is the DoDAAC field.

| ser Govern t Documentation Lookup Exit                                                                                                    |                                                                                                    |       |
|----------------------------------------------------------------------------------------------------|----------------------------------------------------------------------------------------------------|-------|
| ieare Interia - Inspection Folder                                                                                                    |                                                                                                    |       |
| DoDAAC* / Extension                                                                                                    |                                                                                                    |       |
| FU4417                                                                                                    |                                                                                                    |       |
| Contract Number                                                                                                    | Delivery Order                                                                                                    |       |
|                                                                                                    |                                                                                                    |       |
| leference Procurement Id                                                                                                    |                                                                                                    |       |
|                                                                                                    |                                                                                                    |       |
| (ander (Daves) / Vender (Daves) Extension                                                                                                    | Ship From / Ship From Extension                                                                                                    |       |
| rendor (rayee) / vendor (rayee) Extension                                                                                                    |                                                                                                    |       |
| endur (rayee) i vendur (rayee) Extension                                                                                                    |                                                                                                    |       |
| hipment No.                                                                                                    | Invoice Number                                                                                                    |       |
| Shipment No.                                                                                                    | Invoice Number  Fater Invoice Remoter                                                                                                    | _     |
| Shipment No.                                                                                                    | Invoice Number<br>There have a list to retrieve any docu                                                                                                    | ment. |
| Vision (Verse), Version (Verse) Latension<br>biopment No.<br>Vision Comments<br>The Inspector must sele<br>Vision Comments<br>Vision Comments<br>Vision Co | et a Location Code from the drop-down list to retrieve any docu                                                                                                    | ment. |
| Shipment of pays ( venue payse) Lamoon<br>Shipment of the Inspector must sele<br>creat ( Updationer ( recommence<br>2015/5500 ())                                                                                                    | Train humber<br>Train humber<br>(rain hum or the drop-down list to retrieve any docur<br>2015042<br>Acceptance Date for (YYY1MM00)                                                                                            | ment. |
| Nigenera No.<br>Nigenera No.<br>The Inspector must sele<br>Control (Update control of the Control of the Control of t                                                                                                    | Certe Number<br>Certe Number<br>Certe Number Number<br>Strokets Certe<br>Strokets<br>Acceptance Date Cert (YYYAMC6)<br>C                                                                                                    | ment. |
| Notion (report) - Central (report) - Lamont<br>histophere No.<br>Yes Bocument - The Inspector must scie<br>Compared and Compared and Compared and Compared<br>Statistical Compared and Compared and Compared<br>Statistical Compared and Compared and Compared and Compared<br>Statistical Compared and Compared and Compared and Compared<br>Statistical Compared and Compared and Compared an                                                                                                    | Cet a Location Code from the drop-down list to retrieve any docu                                                                                                    | ment. |
| Shipment No. Syse Document The Inspector must sele Constant Unit Inspector must sele Constant Unit Inspector must sele Constant Unit Inspector Inspector Ins                                                                                                    | Invice Resider Date Ed (VY)AMA00)      Invice Resider Date Ed (VY)AMA00)      Invice Resider Date Ed (VY)AMA00)                                                                                                    | ment. |
| Name of Payl, Venue (Payley Lamon<br>Type Document <b>The Inspector must sele</b><br>Control (1997)<br>Comparison Data (YYYYMMCO)<br>Inspector Receive Data (YYYYMMCO)<br>Inspector Data (YYYYMMCO)                                                                                                    |                                                                                                    | ment. |
| Shipment Provide Party Common<br>Type Document The Inspector must sele<br>Create / Updati user (rr remaining<br>2015/050 C<br>medic Received Date (YYYMMDD)<br>C<br>Stimuted Delivery Date (YYYMMDD)                                                                                                    | Estimate Delivey Due Eq (YYYMM00)                                                                                                    | ment. |
| Shipment No                                                                                                    | et a Location Code from the drop-down list to retrieve any docu<br>2015/04/2 ()<br>Acception Date for (YYYMM00)<br>Estimated Date Date (YYYYMM00)<br>Estimated Deleve Date for (YYYYMM00)<br>Estimated Deleve Date (YYYYMM00) | ment. |

The Inspector must select a Location Code from the drop-down list to retrieve any document.

|                                                                                                    |                                                               | Constant for |
|----------------------------------------------------------------------------------------------------|---------------------------------------------------------------|--------------|
| ser Government Documentation Lookup Exit                                                                                                    |                                                               |              |
| earch Criteria - Inspection Folder                                                                                                    |                                                               |              |
| DoDAAC* / Extension                                                                                                    |                                                               |              |
| FU4417                                                                                                    |                                                               |              |
| Contract Number                                                                                                    | Delivery Order                                                |              |
|                                                                                                    |                                                               |              |
| Reference Procurement Id                                                                                                    |                                                               |              |
|                                                                                                    |                                                               |              |
| Vendor (Payee) / Vendor (Payee) Extension                                                                                                    |                                                               |              |
|                                                                                                    | The Inspector can use the Type Document drop down list to     |              |
| Shipment No                                                                                                    | choose to display only one document type on the Results page. |              |
|                                                                                                    |                                                               |              |
| Type Document                                                                                                    | Status                                                        |              |
| Telecommunications Invoice (Non-Contractual)                                                                                                    | All Documents                                                 |              |
| Create / Update Date (YYYY/MM/DD)                                                                                                    | Create / Update Date End (YYYY/MM/DD)                         |              |
| 2015/03/03                                                                                                    | 2015/04/02                                                    |              |
| Acceptance Date (YYYY/MM/DD)                                                                                                    | Acceptance Date End (YYYY/MM/DD)                              |              |
|                                                                                                    |                                                               |              |
|                                                                                                    | Invoice Received Date End (YYYY/MM/DD)                        |              |
| Invoice Received Date (YYYY/MM/DD)                                                                                                    |                                                               |              |
| Invoice Received Date (YYYY/MM/DD)                                                                                                    |                                                               |              |
| Invoice Received Date (YYYY/MM/DD)                                                                                                    | Estimated Delivery Date End (YYYY/MM/DD)                      |              |
| Invoice Received Date (YYYY/MMIDD)  Estimated Delivery Date (YYYY/MMIDD)  Estimated Delivery Date (YYYY/MMIDD)  Estimated Delivery Date (YYYY/MMIDD) | Estimated Delivery Data End (YYYYIMMDD)                       |              |
| Invoice Received Date (YYYYMMEDD) Estimated Delivery Date (YYYYMMDD) Estimated Size Result Size                                                      | Extinuated Delivery Date End (YYYYMMDD)                       |              |

The Inspector can use the Type Document drop down list to choose to display only one document type on the Results page.

| ser Government Documentation Lookup Exit                                                                                                    |                                                                                                    |  |
|----------------------------------------------------------------------------------------------------|----------------------------------------------------------------------------------------------------|--|
| earch Criteria - Inspection Folder                                                                                                    |                                                                                                    |  |
| DoDAAC* / Extension                                                                                                    |                                                                                                    |  |
| FU4417 🔳                                                                                                    |                                                                                                    |  |
| Contract Number                                                                                                    | Delivery Order                                                                                                    |  |
|                                                                                                    |                                                                                                    |  |
| Reference Procurement Id                                                                                                    |                                                                                                    |  |
|                                                                                                    |                                                                                                    |  |
| Vendor (Payee) / Vendor (Payee) Extension                                                                                                    | hen the Inspector clicks the calendar icon, the calendar appears.                                                                                                    |  |
|                                                                                                    |                                                                                                    |  |
| Shipment No. Th                                                                                                    | he Inspector clicks on the date from the pop-up calendar feature.                                                                                                    |  |
|                                                                                                    |                                                                                                    |  |
| Type Document                                                                                                    | Status                                                                                                    |  |
| Telecommunications Invoice (Non-Contractual)                                                                                                    | All Documents                                                                                                    |  |
|                                                                                                    |                                                                                                    |  |
| Create / Update Date (YYYY/MW/DD)                                                                                                    | Create / Update Date End (YYYY/MMDD)                                                                                                    |  |
| Create / Update Date (YYYY/MWDD) 201503003                                                                                                    | Create / Update Date End (YYYY/MMDD) 2015/04/02                                                                                                    |  |
| Create / Update Date (YYYY/MWDD)<br>20150303 *<br>Acceptance Date (YYY * > March * 2015 * * *<br>WK Sun Mon Tee Wed The Pri Set                                                                                                    | Create / Update Date End (YYYYMMDD)<br>20154002 C<br>Acceptance Date End (YYYYMMDD)                                                                                                    |  |
| Create / Update Date (YYYY/MM/DD)<br>20150303 C<br>Acceptance Date (YYY C + terch v 2015 v - X<br>Wh Sun Hen Tee Wed Thu Fr Sat<br>9 1 2 3 4 5 6 7<br>20 8 9 10 11 12 13 14                                                                                                    | Create / Update Date End (YYYYMMXOD)<br>20150402 CARACTER (CARACTER CARACTER C |  |
| With Start Party         Start Party         X           Acceptance Date (WYY)         Start Party         X         X           Ministry         Start Party         X         X           Ministry         Start Party         X         X           Ministry         Start Party         X         X           Ministry         Start Party         X         X           Involos Received Date         11         15         10         21         23         24         25         27         28                                                                                                    | Crear (J Spinkar Daw End (YYYYMMDD)<br>50156422  Control (YYYYMMDD)<br>Control (YYYYMMDD)<br>Control (YYYYMMDD)<br>Invoke Received Daw Cont (YYYYMMDD)                                                                                                    |  |
| Create J Update Date (YYYAMMDD)                                                                                                    | Crear / Splane Date End (YYYYMMDD)<br>20105422  Acceptance Date End (YYYYMMDD)  To  The second Date End (YYYYMMDD)  To  The second Date End (YYYYMMDD)  To  The second Date End (YYYYMDD)  To  The second Date End (YYYYMDD)                                                                                                    |  |
| Create: Lighters Date (YYYYAMUD)<br>2015020 0 0 0 0 0 0 0 0 0 0 0 0 0 0 0 0 0 0                                                                                                     | Crear / Lyback Date End (YYYYMMCD)<br>20150472   Acceptance Date End (YYYYMMCD)<br>Invoke Received Date End (YYYYMMCD)<br>Estimated Delivery Date End (YYYYMMCD)                                                                                                    |  |
| Crear 2 Update Data (TYYYAMDD) Crear 2 Update Data (TYYYAMDD) Crear 2 Update Data (TYYYAMD) Crear 2 Update Data (TYYYAMD) Crear 2 Update Data (TYYYAMD) Crear 2 Update Data (TYYYAMD) Crear 2 Update Data (TYYYAMD) Crear 2 Update Data (TYYYAMD) Crear 2 Update Data (TYYYAMD) Crear 2 Update Data (TYYYAMD) Crear 2 Update Data (TYYYAMD) Crear 2 Update Data (TYYYAMD) Crear 2 Update Data (TYYYAMD) Crear 2 Upd | Crear (J Splane Date End (YYYYMMDO)<br>20105022 T<br>Acceptance Date End (YYYYMMDO)<br>T<br>Invoice Received Date End (YYYYMMDO)<br>C<br>Extimated Delivery Date End (YYYYMMDO)                                                                                                    |  |
| Create I Updane, Date (YYYYAMUD)  Create I Updane, Date (YYYY MUD)  Acceptance, Date (YYY   by Carl 2 (3) 44 13 45 7  by Carl 2 (3) 44 13 45 7  by Carl 2 (3) 44 13 14 14  by Carl 2 (3) 44 14  by Carl 2 (3) 44 14   | Crear J Update Data End (YYYYMMDD)<br>20050402 ©<br>Acceptance Data End (YYYYMMDD)<br>©<br>Existante Deviney Data End (YYYYMDD)<br>©<br>Existante Deviney Data End (YYYYMDD)<br>©<br>Revent Fort                                                                                                    |  |

When the Inspector clicks the calendar icon, the calendar appears.

The Inspector clicks on the date from the pop-up calendar feature.

| Type       Search Criteria - Inspector Folder         Search Criteria - Inspector Folder         DobACT / Fischison         Faster         Context Number         Delivery Order         Reference Processed         Selements Processed         Status         Verder (Paye) IV         The calendar feature disappears, and the date the Inspector has chosen appears in the field.         Status         Verder (Paye) IV         The calendar feature disappears, and the date the Inspector has chosen appears in the field.         Status         Verder (Paye) IV         The calendar feature disappears in the field.         Status         Verder (Paye) IV         The calendar feature disappears in the field.         Status         Verder (Paye) IV         The calendar feature disappears in the field.         Status         Verder Number         Status         Verder Number         Status         Verder Number         Status         Verder Number         Status         Verder Number         Status         Verder Number         Status         Verder Number                                                                                                    | r (formerly wAWF)                                 |                                                            | Printer Friend |
|----------------------------------------------------------------------------------------------------|---------------------------------------------------|------------------------------------------------------------|----------------|
| Search Criteria - Inspection Folder DDUAC* / Etemsion Future Center Channer Center Channer Cente | Government Documentation Lookup Exit              |                                                            |                |
| DoUMCY / I famales DoUMCY / I famales DoUMCY / I famales DoUMCY / I famales DoUMCY / I famales DoUMCY / The calendar feature disappears, and the date the Inspector has chosen appears in the field. Signerst Reserved Prove UV The calendar feature disappears, and the date the Inspector has chosen appears in the field. Signerst Reserved Prove UV The calendar feature disappears and the date the Inspector has chosen appears in the field. Signerst Reserved Prove UV The calendar feature disappears and the date the Inspector has chosen appears in the field. Signerst Reserved Prove UV The calendar feature disappears and the date the Inspector has chosen appears in the field. Signerst Reserved Prove UV The calendar feature disappears to the field UV TAMUCO Create Update Date Ed (VV TAMUCO) Create Update Date Ed (VV TAMUCO) Create Update Date Date Date Date Date Date Date D                                                                                                    | ch Criteria - Inspection Folder                   |                                                            |                |
| Full II       Invice Number         Constant Number       Delivery Order         Reference Processment M       Invice Number         Yandar Proved (W)       The calendar feature disappears, and the date the Inspector has chosen appears in the field.         Statuse       Invice Number         Ypu Doctation Network (Water Statuse)       Name         Construction Network (Water Statuse)       Statuse         Ypu Doctation Network (Water Statuse)       Statuse         Construction Network (Water Statuse)       Statuse         Construction Network (Water Statuse)       Construction Network (Water Statuse)         Construction Network (Water Statuse)       Construction Network (Water Statuse)         Construction Network (Water Statuse)       Construction Network (Water Statuse)         Construction Network (Water Statuse)       Construction Network (Water Statuse)         Construction Network (Water Statuse)       Construction Network (Water Statuse)         Construction Network (Water Statuse)       Construction Network (Water Statuse)         Construction Network (Water Statuse)       Construction Network (Water Statuse)         Construction Network (Water Statuse)       Network (Water Statuse)         Construction Network (Water Statuse)       Network (Water Statuse)         Construction Network (Water Statuse)       Network (Water Statuse)                                                                                                    | AAC* / Extension                                  |                                                            |                |
| Carting Charling Charl                  | 417 🔳                                             |                                                            |                |
|                                                                                                    | ract Number                                       | Delivery Order                                             |                |
| Needer Payee) 17 The calendar feature disappears, and the date the Inspector has chosen appears in the field.  Signerst No.  Invoice Nember  Signerst No.  Invoice Nember  Signerst No.  Invoice Nember  Signerst No.  Invoice Nember  Signerst No.  Signerst No.  Signerst  |                                                   |                                                            |                |
|                                                                                                    | rence Procurement Id                              |                                                            |                |
| Subjection The.  Set of the set of the set   | in (rayee) // The calendar leature disappears, an | nd the date the inspector has chosen appears in the field. |                |
| Stans           Type Origination more after contraction of all Contrartion         All Contrartion           Contrartion of all contrartion         All Contrartion           Contrartion of all contrartion         All Contrartion           Contrartion of all contrartion         Contrartion           Contrartion         Contrartion           Contrention                                                                                                    | ment No.                                          | Invoice Number                                             |                |
| Type D     Status       Type D     Status       Tube Status Date (YYYYAMEDD)     Creater Stylastic Date End (YYYYAMEDD)       Stotsource     Stotsource       Stotsource     Stotsource       Stotsource     Stotsource       Stotsource     Stotsource       Stotsource     Stotsource       Stotsource     Stotsource       Stotsource     Stotsource       Stotsource     Stotsource       Stotsource     Stotsource       Stotsource     Stotsource       Stotsource     Stotsource       Stotsource     Stotsource       Stotsource     Stotsource       Stotsource     Stotsource                                                                                                    |                                                   |                                                            |                |
| term to the term term term term term term term ter                                                                                                    | Doe at                                            | Status                                                     |                |
| Creater Joganic Uses (FT THORNCO)     Creater Joganic Uses End (TT THORNCO)       Exceptance Date End (TYYTMMEDD)     Received Date End (TYYTMMEDD)       monice Received Date (End (TYYTMMEDD)     Imagine Date End (TYYTMMEDD)       Extensiond Dativery Unite (End (TYYTMMEDD)     Imagine Date End (TYYTMMEDD)       Extensiond Dativery Unite (End (TYYTMMEDD)     Imagine End (TYTMMEDD)       Extensiond Dativery Unite (End (TYTMMEDD)     Imagine End (TYTMMEDD)       Extensiond Dativery Unite (End (TYTMMEDD)     Imagine End (TYTMMEDD)       Imagine End (TYTMMEDD)     Imagine End (TYTMMEDD)       Imagine End (TYTMMEDD)     Imagine End (TYTMMEDD)       Imagine End (TYTMMEDD)     Imagine End (TYTMMEDD)       Imagine End (TYTMMEDD)     Imagine End (TYTMMEDD)       Imagine End (TYTMMEDD)     Imagine End (TYTMMEDD)       Imagine End (TYTMMEDD)     Imagine End (TYTMMEDD)       Imagine End (TYTMMEDD)     Imagine End (TYTMMEDD)       Imagine End (TYTMMEDD)     Imagine End (TYTMMEDD)       Imagine End (TYTMEDD)     Imagine End (TYTMEDD)       Imagine End (TYTMEDD)     Imagine End (TYTMEDD)       Imagine End (TYTMEDD)     Imagine End (TYTMEDD)       Imagine End (TYTMEDD)     Imagine End (TYTMEDD)       Imagine End (TYTMEDD)     Imagine End (TYTMEDD)       Imagine End (TYTMEDD)     Imagine End (TYTMEDD)                                                                                                    | (III) the Dec approximation (III)                 | Ai Locuments                                               |                |
| Arrowski i operation of the second of the second of the se | te / Opdate Date (TTTT/MM/DD)                     | Create / Opdate End (TTTT/MM/DD)                           |                |
| Kesplance user (YYYYMMDCD)  Kesplance user (YYYYMMDCD)  Kesplance user (YYYYMMDCD)  Kesplance user (YYYYMMDCD)  Kesplance user (YYYYMMDCD)  Kesplance user (YYYYMMDCD)  Kesplance user (YYYYMMDCD)  Kesplance user (YYYYMMDCD)  Kesplance user (YYYMMDCD)  Kesplance user (YYMMDCD)  Kesplance user (YYMMDCD)  Kesplance user (YYMMDCD)  Kesplance user (YYMMCD)  Kesplance user (YYMMCD)  Kesplan  |                                                   |                                                            |                |
| invoice Received Dae Cat (YYYYMMCD) Invoice Received Dae Cat (YYYYMMCD) Catenated Delivery (Dae Exat (YYYYMMCD) Catenated Delivery (Dae Exat (YYYYMMCD) Catenated Delivery (Dae Exat (YYYMMCD) Catenated Delivery (Dae Exat (YYYMMCD) Catenated Delivery (Da | plance Date (TTTT/MM/DD)                          | Acceptance Date End (TTTT/MWDD)                            |                |
| envoid access of control and (111 marco)  Estimated Delivery Date Cal (111 marco)  Estimated Delivery Date Cal (111 marco)  Estimated Delivery Date Cal (111 marco)  Result Size  Result Size  Result Size                                                                                                    | In Resolution Data (2000/###000)                  | Invalue Developed Date End 0009/000000                     |                |
| Estimated Dativery Date End (YYYYMMDD) Estimated Dativery Date End (YYYYMMDD) Estimated Dativery Date End (YYYYMMDD) Estimated Dativery Date End (YYYMMDD) Estimated Dativery Date End (YYYMMDD)                                                                                                    | ce Received Date (TTTTTMMCDD)                     | Invoice Received Date End (TTTT/MMIDD)                     |                |
| Casamano Leavery Use (111 TawauU)                                                                                                    |                                                   | Endersted Delivery Deta End 0000/000000                    |                |
| Result Ford                                                                                                    | nated Derivery Date (TTTT/MMUDD)                  | Estimated belivery bate Chd (TTTT/MWVDD)                   |                |
| Result Size Result Fold                                                                                                    | , Las                                             | Due h Court                                                |                |
| 20 items                                                                                                    |                                                   | 13ox                                                       |                |

The calendar feature disappears, and the date the Inspector has chosen appears in the field.

| ser Government Documentation Lookup Exit     |                                                   | _ |
|----------------------------------------------|---------------------------------------------------|---|
| earch Criteria - Inspection Folder           |                                                   |   |
| DoDAAC* / Extension                          |                                                   |   |
| FU4417 💌                                     |                                                   |   |
| Contract Number                              | Delivery Order                                    |   |
|                                              |                                                   |   |
| Reference Procurement Id                     |                                                   |   |
|                                              |                                                   |   |
| Vendor (Payee) / Vendor (Payee) Extension    | Ship From / Ship From Extension                   |   |
|                                              |                                                   |   |
| Shipment No.                                 | e Inspector clicks the Submit button to continue. |   |
| Type Document                                | Status                                            |   |
| Telecommunications Invoice (Non-Contractual) | All Documents                                     |   |
| Create / Update Date (YYYY/MW/DD)            | Create / Update Date End (YYYY/MM/DD)             |   |
| 2015/04/02                                   | 2015/04/02                                        |   |
| Acceptance Date (YYYY/MM/DD)                 | Acceptance Date End (YYYY/MM/DD)                  |   |
|                                              |                                                   |   |
| Invoice Received Date (YYYY/MM/DD)           | Invoice Received Date End (YYYY/MM/DD)            |   |
|                                              |                                                   |   |
| Estimated Delivery Date (YYYY/MM/DD)         | Estimated Delivery Date End (YYYY/MM/DD)          |   |
|                                              |                                                   |   |
| Result                                       | Result Font                                       |   |
|                                              |                                                   |   |

The Inspector clicks the Submit button to continue.

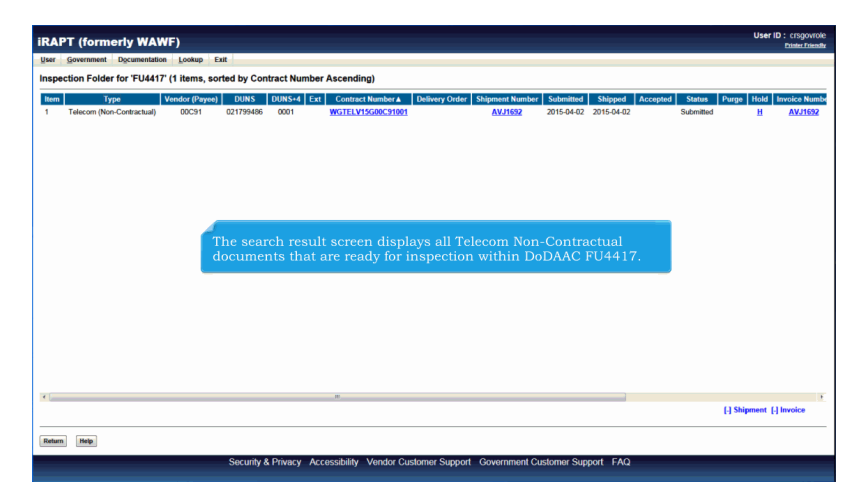

The search result screen displays all Telecom Non-Contractual documents that are ready for inspection within DoDAAC FU4417.

| iRAPT (form      | erly WAWF         | )            |              |             |                      |                |                 |            |            |          |           | User           | D : crsgovrole<br>Etinter Friendly |
|------------------|-------------------|--------------|--------------|-------------|----------------------|----------------|-----------------|------------|------------|----------|-----------|----------------|------------------------------------|
| User Government  | Documentation     | Lookup E     | xit          |             |                      |                |                 |            |            |          |           |                |                                    |
| Inspection Folde | r for 'FU4417' (1 | 1 items, so  | rted by Cont | ract Number | Ascending)           |                |                 | _          |            |          |           |                |                                    |
| Item Ty          | rpe Ver           | ndor (Payee) | DUNS         | DUNS+4 Ext  | Contract Number A    | Delivery Order | Shipment Number | Submitted  | Shipped    | Accepted | Status    | Purge Hold     | Invoice Numbe                      |
| 1 Telecom (Nor   | n-Contractual)    | 00091        | 021799486    | 0001        | WG1ELV15G00C91001    |                | AV.J1692        | 2015-04-02 | 2015-04-02 |          | Submitted | н              | AVJ1692                            |
|                  |                   |              |              |             |                      |                |                 |            |            |          |           |                |                                    |
|                  |                   |              |              |             |                      |                |                 |            |            |          |           |                |                                    |
|                  |                   |              |              |             |                      |                |                 |            |            |          |           |                |                                    |
|                  |                   |              |              |             |                      |                |                 |            |            |          |           |                |                                    |
|                  |                   |              |              |             |                      |                |                 |            |            |          |           |                |                                    |
|                  |                   | То           | open th      |             | ent, the Insp        |                | ks the Ship     |            |            |          |           |                |                                    |
|                  |                   |              |              |             |                      |                |                 |            |            |          |           |                |                                    |
|                  |                   |              |              |             |                      |                |                 |            |            |          |           |                |                                    |
|                  |                   |              |              |             |                      |                |                 |            |            |          |           |                |                                    |
|                  |                   |              |              |             |                      |                |                 |            |            |          |           |                |                                    |
|                  |                   |              |              |             |                      |                |                 |            |            |          |           |                |                                    |
|                  |                   |              |              |             |                      |                |                 |            |            |          |           |                |                                    |
|                  |                   |              |              |             |                      |                |                 |            |            |          |           |                |                                    |
|                  |                   |              |              |             |                      |                |                 |            |            |          |           |                |                                    |
| * [              |                   |              |              |             | ж.                   |                |                 |            |            |          |           | [] Shinment [  | 1 Invoice                          |
|                  |                   |              |              |             |                      |                |                 |            |            |          |           | F1 ampinent [- | Lincores                           |
| Return Help      |                   |              |              |             |                      |                |                 |            |            |          |           |                |                                    |
|                  |                   |              | Security &   | Privacy Acc | essibility Vendor Cu | stomer Support | Government Cu   | stomer Sup | port FAQ   |          |           |                |                                    |

To open the document, the Inspector clicks the Shipment Number link.

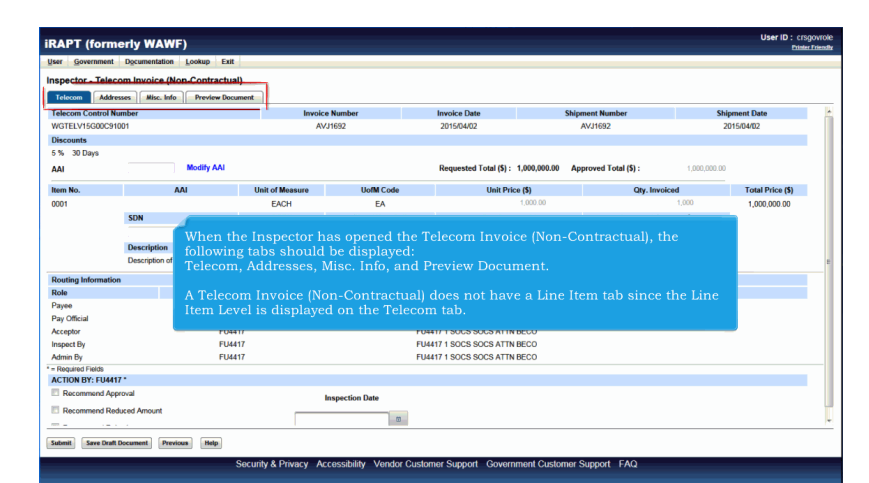

When the Inspector has opened the Telecom Invoice (Non-Contractual), the following tabs should be displayed: Telecom, Addresses, Misc. Info, and Preview Document.

A Telecom Invoice (Non-Contractual) does not have a Line Item tab since the Line Item Level is displayed on the Telecom tab.

|                                                                                                    | NF)                                                                                             |                                                                    |                                                                                                    | Printer Frier      |
|----------------------------------------------------------------------------------------------------|-------------------------------------------------------------------------------------------------|--------------------------------------------------------------------|----------------------------------------------------------------------------------------------------|--------------------|
| iser Government Property Iran                                                                                                    | asfer Documentation Lookup E                                                                    | Exit.                                                              |                                                                                                    |                    |
| nspector - Telecom Invoice                                                                                                    | (Non-Contractual)                                                                               |                                                                    |                                                                                                    |                    |
| Telecom Addresses Misc. In                                                                                                    | nfo Preview Document                                                                            |                                                                    |                                                                                                    |                    |
| Description                                                                                                    | 1                                                                                               |                                                                    |                                                                                                    |                    |
| [UoM AQ AN<br>N/A.] [Accep                                                                                                    | VTI-HEMOPHILIC FACTOR (AHF) UNI<br>http://doi/DoDAAC FA3030.] [LPO on Submis                    | TS] [Line 3 Description for this<br>ision N62473.] [AAI onSubmissi | TELEN with STARSFL] [SSN/EIN/CAGE ] [SameAsInitiator? N/A.] [OnBehalfOf?<br>on .] [MiscPayType .]                                                                                                    |                    |
|                                                                                                    |                                                                                                 |                                                                    |                                                                                                    | Total Dates        |
|                                                                                                    |                                                                                                 |                                                                    |                                                                                                    |                    |
| The Inspector                                                                                                    | r will return to the I                                                                          | Header page late                                                   | er to submit the approval in the Action By                                                                                                    | : DoDAAC section.  |
| The Inspector<br>Routing and and a second                                                                                                    | r will return to the H                                                                          | Header page late                                                   | er to submit the approval in the Action By                                                                                                    | r: DoDAAC section. |
| The Inspector<br>Routing monimum<br>Role<br>Payee                                                                                                    | r will return to the H<br>Location Code<br>0HC11                                                | Header page late                                                   | er to submit the approval in the Action By<br>Name<br>Charges Address on the Web                                                                                                    | r: DoDAAC section. |
| The Inspector<br>Routing more and the Payee<br>Pay Official                                                                                                    | r will return to the H<br>Location Code<br>0HC11<br>N60951                                      | Header page late                                                   | er to submit the approval in the Action By<br>Name<br>Charges Address on the Web<br>DEFENSE FINANCE AND ACCOUNTING SERV                                                                                    | r: DoDAAC section. |
| The Inspector<br>Routing uncommune<br>Role<br>Payee<br>Pay Official<br>Acceptor                                                                                                    | r will return to the F<br>Location Code<br>0HC11<br>NE0951<br>FA3030                            | Header page late                                                   | er to submit the approval in the Action By<br>Name<br>Charge Address on the Web<br>DEFENSE FRANCE AND ACCOUNTING SERV<br>FAXOR IT CONS CC                                                                  | 7: DoDAAC section. |
| Routing and the Inspector<br>Role<br>Payee<br>Pay Official<br>Acceptor<br>LPO                                                                                                    | r will return to the F<br>Location Code<br>0HC11<br>N60951<br>FA3030<br>N62473                  | Header page late                                                   | er to submit the approval in the Action By New Change Advens on the Web OFENSE TRANSCE AND ACCOUNTING SERV FAXBUT FORS CC NAVEX.SOUTHWEST                                                                  | r: DoDAAC section. |
| The Inspector<br>Role<br>Pay Official<br>Acceptor<br>Inspect                                                                                                    | r will return to the F<br>Utorin Code<br>0HC11<br>N60951<br>FA3030<br>N62473<br>FU4417          | Header page late                                                   | er to submit the approval in the Action By New Change Adees on the Web DEFENSE FINANCE AND ACCOUNTING SERV FAXOR 97 COMS OC NWATAC SOUTHREST FUNIT 15 OCS SOCS ATTN RECO                                   | r: DoDAAC section. |
| The Inspector<br>Route y Annual Control of Control of Cont | r will return to the F<br>0HC11<br>N60951<br>FA3030<br>N62473<br>FU4417<br>FU4417               | Header page late                                                   | er to submit the approval in the Action By New Damps Address on the Web OFFENE FRANCE AND ACCOUNTING SERV FASES IT COME CE WAYA'S SOUTHESS FUELT 1 SOCE SICS ATTN RECO Course Address and the Web ADMN     | : DoDAAC section.  |
| The Inspector<br>Roak<br>Payofficial<br>Acceptor<br>LPO<br>Payofficial<br>Acceptor<br>LPO<br>Payofficial<br>Acceptor<br>LPO<br>Requires Fields<br>ACTION BY: Flut17'                                                                                                    | r will return to the F<br>Location Code<br>0HC11<br>N80051<br>FA300<br>N62473<br>FU417<br>FU417 | Header page late                                                   | er to submit the approval in the Action By New Original Advess on the Web OEFENSE FRANCE AND ACCOUNTING SERV FAX08 17 COMS GC NAVARX SOUTINEST FULHT 19 SOCS SOCS ATTN IECO Ourgen Advess on the Web ADMIN | : DoDAAC section.  |
| The Inspector Road- Road- Road    | r will return to the F                                                                          | Header page late                                                   | er to submit the approval in the Action By New Orope Admin in the Nub Orope Strawtc MO.occountio SERV Action of Cost Annueco Works Scottmets Funder 1 cost Scott Annueco Caugus Addees on the Web ADMM     | : DoDAAC section.  |
| The Inspector Road- Road- Payee Payee Payee Payee Roo Rese Payee Roo Rese Roo Res Roo Res Roo Res Roo R    | r will return to the F<br>Location Code<br>0HC11<br>FA3030<br>N82473<br>FU417<br>- FU4417       | Header page late Extension Inspection Date                         | er to submit the approval in the Action By Nee Change Advess on the Web DEFENSE FRANCE AND ACCOUNTING SERV FAX0817 LOOBS OC WAYN'S SOUTHWEST FULHT 1 SOCE SOCE ATTN RECO Obanger Advess on the Web ADMIN   | r: DoDAAC section. |
| The Inspector Reading The Inspector Reading     | r will return to the E                                                                          | Extension Extension Inspection Date                                | er to submit the approval in the Action By New Omge Addes on the Web DeFless France And Accounting SERV FAXOB from Ses Gc NeWAS SouTIWEST FUNIT Soc Soc SCATTN RECO Owingen Addess on the Web ADAM         | r: DoDAAC section. |

The Inspector scrolls down to the bottom of the Header page. The following actions are available for the Inspector: Recommend Approval, Recommend Reduced Amount, and Recommend Rejection

The Inspector will return to the Header page later to submit the approval in the Action By: DoDAAC section.

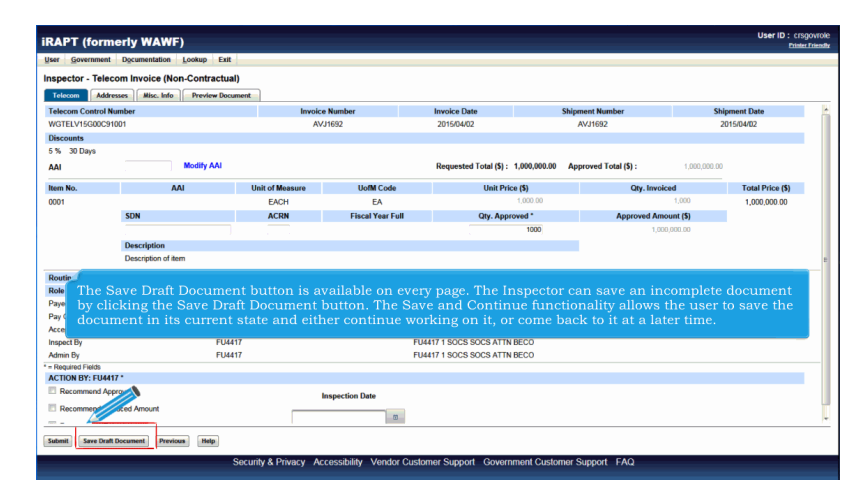

The Save Draft Document button is available on every page. The Inspector can save an incomplete document by clicking the Save Draft Document button. The Save and Continue functionality allows the user to save the document in its current state and either continue working on it, or come back to it at a later time.

| RAPT (form                                                                                                    | erly WAWF)                                                                                                    |                                                                 |                                               |                                                                                                    |                                                          |                           |              | User ID : crsgo<br>Printer 6 |
|----------------------------------------------------------------------------------------------------|----------------------------------------------------------------------------------------------------|-----------------------------------------------------------------|-----------------------------------------------|----------------------------------------------------------------------------------------------------|----------------------------------------------------------|---------------------------|--------------|------------------------------|
| ser <u>G</u> overnment                                                                                                    | inentation Lookup Exit                                                                                                    |                                                                 |                                               |                                                                                                    |                                                          |                           |              |                              |
| nspector - T                                                                                                    | om Invoice (Non-Contractua                                                                                                    | al)                                                             |                                               |                                                                                                    |                                                          |                           |              |                              |
| Telecom                                                                                                    | wron Hins Info Doudow Doo                                                                                                    | ument                                                           |                                               |                                                                                                    |                                                          |                           |              |                              |
| Telecom Control Ma                                                                                                    | sses misc. and richard boot                                                                                                    | Involu                                                          | an Normhan                                    | Investor Date                                                                                                    |                                                          | bloment Member            | et.b         | amount Data                  |
| WGTELV15G00C910                                                                                                    | under<br>001                                                                                                    |                                                                 | v I1692                                       | 2015/04/02                                                                                                    |                                                          | AV/1692                   | 311          | ment Date                    |
| Discounts                                                                                                    | 001                                                                                                    | -                                                               | 731032                                        | 2010/0-104                                                                                                    |                                                          | Av31052                   |              | 115104702                    |
| 5 % 30 Dava                                                                                                    |                                                                                                    |                                                                 |                                               |                                                                                                    |                                                          |                           |              |                              |
| AAI                                                                                                    | Modify AAI                                                                                                    |                                                                 |                                               | Requested Total (\$) :                                                                                                    | 1,000,000.00                                             | Approved Total (\$) :     | 1,000,000.00 |                              |
| Item No.                                                                                                    | AAI                                                                                                    | Unit of Measure                                                 | UofM Code                                     | Unit Pric                                                                                                    | .e (\$)                                                  | Qty. Invoi                | ced          | Total Price (\$)             |
| 0001                                                                                                    |                                                                                                    | EACH                                                            | EA                                            |                                                                                                    | 1,000.00                                                 |                           | 1,000        | 1,000,000.00                 |
|                                                                                                    | SDN                                                                                                    | ACRN                                                            | Fiscal Year Full                              | Qty. Appr                                                                                                    | oved *                                                   | Approved Am               | iount (\$)   |                              |
|                                                                                                    |                                                                                                    |                                                                 |                                               |                                                                                                    |                                                          |                           |              |                              |
| After                                                                                                    | the Inspector has                                                                                                    | finished revi                                                   | owing the Tel                                 | ecom name the I                                                                                                    | 1000                                                     | 1,00                      | a. Addres    | ses nage                     |
| After<br>Routin                                                                                                    | the Inspector has                                                                                                    | finished revi                                                   | ewing the Tel                                 | ecom page, the I                                                                                                    | nspecto                                                  | navigates to th           | e,000.00     | ses page.                    |
| After<br>Routin                                                                                                    | the Inspector has                                                                                                    | finished revi                                                   | ewing the Tel                                 | ecom page, the I                                                                                                    | nspecto                                                  | 1,00<br>r navigates to th | ne Addres    | ses page.                    |
| After<br>Routin<br>Role<br>Payee                                                                                                    | the Inspector has                                                                                                    | s finished revie                                                | ewing the Tel                                 | ecom page, the I                                                                                                    | 1000<br>nspecto<br>corporation                           | navigates to th           | he Addres    | ses page.                    |
| After<br>Role<br>Payee<br>Pay Official<br>Accentor                                                                                                    | the Inspector has                                                                                                    | s finished revie<br>• Code<br>91<br>303<br>+17                  | ewing the Tel<br>Extension                    | ecom page, the I                                                                                                    | 1000<br>nspecto<br>CORPORATION                           | not navigates to th       | he Addres    | ses page.                    |
| After<br>Role<br>Payee<br>Pay Official<br>Acceptor<br>Inspect Ry                                                                                                    | the Inspector has                                                                                                    | 5 finished revie<br>• Code<br>91<br>303<br>417                  | ewing the Tel<br>Extension                    | ecom page, the I<br>Name<br>Excelligence Learning of<br>DFAS Columbus<br>FU4471 50CS SOCS ATTN<br>FU4471 50CS SOCS ATTN                                        | 1000<br>nspecto<br>CORPORATION<br>BECO<br>BECO           | navigates to th           | he Addres    | ses page.                    |
| After<br>Role<br>Payce<br>Pay Official<br>Acceptor<br>Inspect By<br>Admin By                                                                                                    | the Inspector has<br>Location<br>HOO<br>FU4<br>FU4<br>FU4                                                                                                    | 5 finished revie<br>91<br>93<br>117<br>117                      | ewing the Tel                                 | ecom page, the I<br>Name<br>EXCELLIGENCE LEARNING O<br>DPAS COLLUBBUS<br>FU4417 1 SOCS SOCS ATTN<br>FU4417 1 SOCS SOCS ATTN<br>FU4471 1 SOCS SOCS ATTN         | 1000<br>Inspecto<br>CORPORATION<br>BECO<br>BECO<br>BECO  | 1,00<br>r navigates to th | he Addres    | ses page.                    |
| After<br>Role<br>Payee<br>Pay Official<br>Acceptor<br>Inspect By<br>Admin By<br>= Required Fields                                                                                       | the Inspector has<br>occalion<br>HGD<br>FU4<br>FU4<br>FU4                                                                                                    | s finished revi<br>n Code<br>91<br>303<br>417<br>417<br>417     | ewing the Tel                                 | ecom page, the I<br>Name<br>EXCELUSENCE LEARNING O<br>DFAS COLUMBUS<br>FU4417 1 SOCS SOCS ATTN<br>FU4417 1 SOCS SOCS ATTN<br>FU4417 1 SOCS SOCS ATTN           | 1000<br>Inspecto<br>Corporation<br>BECO<br>BECO<br>BECO  | 1.00<br>r navigates to th | he Addres    | ses page.                    |
| After<br>Routin<br>Payee<br>Payofficial<br>Acceptor<br>Inspect By<br>Admin By<br>Required Fields<br>ACTION BY: FU4413                                                                   | the Inspector has<br>Location<br>00C<br>H000<br>FUL<br>FUL<br>FUL<br>FUL                                                                                                    | s finished revi<br>n Code<br>91<br>203<br>417<br>417<br>417     | ewing the Tel                                 | CCOM page, the F<br>Name<br>EXCELLIGENCE LEARNING (C<br>PLAST 1 SOCS SOCS ATTN<br>FU4171 SOCS SOCS ATTN<br>FU4171 SOCS SOCS ATTN                               | 1000<br>Inspecto<br>CORPORATION<br>BECO<br>BECO<br>BECO  | 1,00                      | he Addres    | ses page.                    |
| After<br>Role<br>Payoficial<br>Acceptor<br>Inspect By<br>Admin By<br>= Required Fields<br>ACTION BY: FUL411:<br>CROSH BY: FUL411:                                                       | the Inspector has<br>Location<br>600<br>600<br>600<br>704<br>704<br>704<br>70<br>70<br>70<br>70<br>70<br>70<br>70<br>70<br>70<br>70                                                                                                    | s finished revi<br>n Code<br>91<br>203<br>417<br>417<br>417     | ewing the Tel<br>Extension                    | ecom page, the I<br>Name<br>Excelligence Learning of<br>DPAS occlumbus<br>F144171 SOCS SOCS ATTN<br>F144171 SOCS SOCS ATTN<br>F144171 SOCS SOCS ATTN           | 1000<br>Inspector<br>CORPORATION<br>BECO<br>BECO<br>BECO | ua                        | he Addres    | ses page.                    |
| After<br>Routin<br>Role<br>Paye<br>Pay Official<br>Acceptor<br>Inspect By<br>Admin By<br>- Required Fields<br>ACTION BY: FU441<br>Recommend Aped<br>Recommend Red                       | the Inspector has<br>Lecision<br>1000<br>1000<br>1000<br>1000<br>1000<br>1000<br>1000<br>10                                                                                                    | s finished revi<br>a Code<br>91<br>303<br>417<br>417            | ewing the Tel<br>Extension                    | Lecom page, the I                                                                                                    | 1000<br>DSPORATION<br>BECO<br>BECO<br>BECO               | 1,00                      | he Addres    | ses page.                    |
| After<br>Routin<br>Role<br>Payee<br>Pay Official<br>Acceptor<br>Inspect By<br>Admin By<br>- Required Faids<br>ACTION BY: FU4412<br>Recommend App<br>Recommend Red                       | the Inspector has<br>Octover<br>File<br>File<br>File<br>File<br>File<br>File<br>File<br>File                                                                                                    | s finished revi<br>acode<br>51<br>303<br>417<br>417             | ewing the Tel<br>Extension<br>Inspection Date | Anne<br>Excellagence Learning of<br>Dras ocluminus<br>Fluti 11 socs socs artin<br>Fluti 11 socs socs artin<br>Fluti 11 socs socs artin                         | 1000<br>ISPORATION<br>BECO<br>BECO<br>BECO               | tan r navigates to th     | he Addres    | ses page.                    |
| After<br>Routin<br>Payoe<br>Payoficial<br>Acceptor<br>Impect By<br>Admin By<br>Admin By<br>Admin By<br>Recommend App<br>Recommend Red                                                   | the Inspector has<br>tocasis<br>tocasis<br>tocas                                                                                                    | 6 finished revi<br>a Code<br>51<br>303<br>417<br>417<br>417     | ewing the Tel<br>Extension                    | Lecom page, the I                                                                                                    | 1000<br>In specto<br>CORPORATION<br>BECO<br>BECO<br>BECO | r navigates to th         | he Addres    | ses page.                    |
| After<br>Routin<br>Role<br>Payee<br>PayOficial<br>Acceptor<br>Inspect By<br>Admin By<br>- Required Faids<br>ACTION BY: FUL481<br>- Recommend Aped<br>- Recommend Red<br>- Recommend Red | the Inspector has<br>Octomer<br>Public<br>Tour<br>Public<br>Public | s finished revi<br>a cote<br>31<br>32<br>34<br>37<br>417<br>417 | ewing the Tel<br>Estension<br>Inspection Date | New           Name           EXCELUCENCE LEARNING OF AS COLLIMENTS           DYAS COLLIMENTS           FUH171 150CS 50CS ATTN           FUH171 150CS 50CS ATTN | 1000<br>nspecto<br>CORPORATION<br>BECO<br>BECO<br>BECO   | r navigates to th         | he Addres    | ses page.                    |

After the Inspector has finished reviewing the Telecom page, the Inspector navigates to the Addresses page.

| iser Government Documentation Lookup Exit    |                               |                         |                      |               |   |
|----------------------------------------------|-------------------------------|-------------------------|----------------------|---------------|---|
| nspector - Telecom Invoice (Non-Contractual) |                               |                         |                      |               |   |
| Telecom Addresses Misc. Info Preview Docum   | ent                           |                         |                      |               |   |
| Telecom Control Number                       | Invoice Number                | Invoice Date            | Shipment Number      | Shipment Date |   |
| WGTELV15G00C91                               | AVJ1692                       | 2015/04/02              | AVJ1692              | 2015/04/02    |   |
| Change Dy                                    |                               |                         |                      |               |   |
| Payee                                        |                               |                         |                      |               |   |
| CAGE : 00C91                                 |                               |                         |                      |               |   |
| EXCELLIGENCE LEARNING CORPORATION            |                               |                         |                      |               |   |
| 2 LOWER RAGSDALE DR STE 200                  |                               |                         |                      |               |   |
| MONTEREY C                                   | A 93940                       |                         |                      |               |   |
| USA                                          |                               |                         |                      |               |   |
| Pay Official DobAcc. H00303                  | •                             |                         |                      |               |   |
| * Activity Name 1: DFAS COLUMBUS             |                               |                         |                      |               |   |
| Activity Name 2:                             |                               |                         |                      |               |   |
| Activity Name 3:                             |                               |                         |                      |               |   |
| Addre                                        |                               |                         |                      |               |   |
| Ade The Addresses                            | hage is displayed             |                         |                      |               |   |
| DoDAACs that                                 | are not permitted to be       | edited will have all in | oformation displayed | as read-only  |   |
| As Bobintos mart                             | are not permitted to be       | cuted win nave un n     | normation alsplayed  | as read only. |   |
| Address 4: OCCOMPUSION 43210-                | 310                           |                         |                      |               |   |
| City :                                       |                               | State :                 | Zip Code :           |               |   |
| Country :                                    | Military Location Description | an:                     |                      |               |   |
| Acceptor                                     |                               |                         |                      |               |   |
| D-DAAC - EU4417                              |                               |                         |                      |               | _ |

The Addresses page is displayed.

DoDAACs that are not permitted to be edited will have all information displayed as read-only.

| ser Government Documentation Lookup Exit        |                              |                        |                         |               |
|-------------------------------------------------|------------------------------|------------------------|-------------------------|---------------|
| spector - Telecom Invoice (Non-Contractual      | )                            |                        |                         |               |
| Telecom Addresses Misc. Info Preview Docur      | nent                         |                        |                         |               |
| Felecom Control Number                          | Invoice Number               | Invoice Date           | Shipment Number         | Shipment Date |
| VGTELV15G00C91001                               |                              |                        |                         | 2015/04/02    |
|                                                 | that are permitted to be     | edited will first be d | isplayed with their add | ress          |
| informatio                                      | n in text entry hoves wh     | nile the DoDAAC/Evt    | will remain read-only   |               |
| ayee                                            |                              |                        |                         |               |
| AGE : UUC91<br>YCELLIGENCE LEARNING CORPORATION |                              |                        |                         |               |
| LOWER BAGSDALE DR STE 200                       |                              |                        |                         |               |
| IONTEREY                                        | CA 93940                     |                        |                         |               |
| isa 🖉 🔤                                         |                              |                        |                         |               |
| Pay Official DoDAAC: HQ0303                     |                              |                        |                         |               |
| * Activity Name 1: DFAS COLUMBUS                |                              |                        |                         |               |
| Activity Name 2:                                |                              |                        |                         |               |
| Activity Name 3:                                |                              |                        |                         |               |
| Address 1 DFAS ROCK ISLAND JA                   | IQBAC                        |                        |                         |               |
| PO BOX 192317 ATTN                              | DOCK IN AND                  |                        |                         |               |
| Address 2: PO BOX 182317 ATTA                   | NUCK ISLAND                  |                        |                         |               |
| Address 3:                                      |                              |                        |                         |               |
| Address 4: COLUMBUS OH 43218                    | -2316                        |                        |                         |               |
| City :                                          |                              | State :                | Zip Code :              |               |
| Country :                                       | Military Location Descriptio | m:                     |                         |               |
| Accentor                                        |                              |                        |                         |               |
|                                                 |                              |                        |                         |               |

DoDAACs that are permitted to be edited will first be displayed with their address information in text entry boxes while the DoDAAC/Ext. will remain read-only.

## InspectionOfTelecomNonContractual

| geer Government Documentation Lookup Exit    |                               |                        |                        |               |
|----------------------------------------------|-------------------------------|------------------------|------------------------|---------------|
| nspector - Telecom Invoice (Non-Contractual) |                               |                        |                        |               |
| Telecom Misc. Info Preview Docume            | x                             |                        |                        |               |
| Teleco utrol Number                          | Invoice Number                | Invoice Date           | Shipment Number        | Shipment Date |
| WC                                           | AVJ1692                       | 2015/04/02             | AVJ1692                | 2015/04/02    |
| Change DoDAACs                               |                               |                        |                        |               |
| Pavee                                        |                               |                        |                        |               |
| CAGE : 00C91                                 |                               |                        |                        |               |
| EXCELLIGENCE LEARNING CORPORATION            |                               |                        |                        |               |
| 2 LOWER RAGSUALE DR STE 200<br>MONTEREY CA   | 93940                         |                        |                        |               |
| USA                                          | 55546                         |                        |                        |               |
| Pay Official DoDAAC: HQ0303                  |                               |                        |                        |               |
| * Activity Name 1: DFAS COLUMBUS             |                               |                        |                        |               |
| Activity Name 2:                             |                               |                        |                        |               |
| Activity Name To modify or e                 | nter a DoDAAC/Ext_t           | he Inspector clicks th | e 'Change DoDAACs' lin | b l           |
| Addate                                       |                               |                        | ie enange bebruiet ini |               |
| Address 1,                                   |                               |                        |                        |               |
| Address 2: PO BOX 182317 ATTN RC             | CKISLAND                      |                        |                        |               |
| Address 3:                                   |                               |                        |                        |               |
| Address 4: COLUMBUS OH 43218-2               | 16                            |                        |                        |               |
| City :                                       |                               | State :                | Zip Code :             |               |
| Country :                                    | Military Location Description | on:                    |                        |               |
| Acceptor                                     |                               |                        |                        |               |
| D-DAAC - EU4417                              |                               |                        |                        |               |

To modify or enter a DoDAAC/Ext, the Inspector clicks the 'Change DoDAACs' link.

| ser Government Documentation Lookup Exit   |                   |                    |                        |                   |       |
|--------------------------------------------|-------------------|--------------------|------------------------|-------------------|-------|
| spector - Telecom Invoice (Non-Contractual | )                 |                    |                        |                   |       |
| Telecom Addresses Misc. Info Preview Docur | nent              |                    |                        |                   |       |
| Telecom Control Number                     | Invoice Number    | Invoice Date       | Shipment Number        | Shipment Date     |       |
| WGTELV15G00C91001                          | AVJ1692           | 2015/04/02         | AVJ1692                | 2015/04/02        |       |
| Save DoDAACs                               |                   |                    |                        |                   |       |
| Administered By DoDAAC                     | LPO DoDAAC        | /Ext.              | Payment DoDAAC         |                   |       |
| FU4417                                     |                   |                    | HQ0303                 |                   |       |
| aven -                                     |                   |                    |                        |                   |       |
| CAGE : 00C91                               |                   |                    |                        |                   |       |
| EXCELLIGENCE LEARNING CORPORATION          |                   |                    |                        |                   |       |
| 2 LOWER RAGSDALE DR STE 200                |                   |                    |                        |                   |       |
| MONTEREY                                   | CA 93940          |                    |                        |                   |       |
| USA                                        |                   |                    |                        |                   |       |
| Pay Official                               |                   |                    |                        |                   | _     |
| DyDAAC : HO0303                            |                   |                    |                        |                   |       |
|                                            |                   |                    |                        |                   |       |
| 2                                          |                   |                    |                        |                   |       |
| Fields for Administered By I               | DoDAAC, LPO DoDAA | C/Ext., Payment Do | DAAC, and Issue By DoD | AAC become availa | able. |
| LITTIMPUS LIPLASZISZAD                     |                   |                    |                        |                   |       |
| Acceptor                                   |                   |                    |                        |                   |       |
| DoDAAC - FU4417                            |                   |                    |                        |                   |       |
| FU4417 1 SOCS SOCS ATTN BECO               |                   |                    |                        |                   |       |
| BLDG 90609 CD 850 884 6118                 |                   |                    |                        |                   |       |
| 620 CRUZ AVE                               |                   |                    |                        |                   |       |
| OLD ONOL THE                               |                   |                    |                        |                   |       |
| YURLBURT FIELD FL 32544-5708               |                   |                    |                        |                   |       |

Fields for Administered By DoDAAC, LPO DoDAAC/Ext., Payment DoDAAC, and Issue By DoDAAC become available.

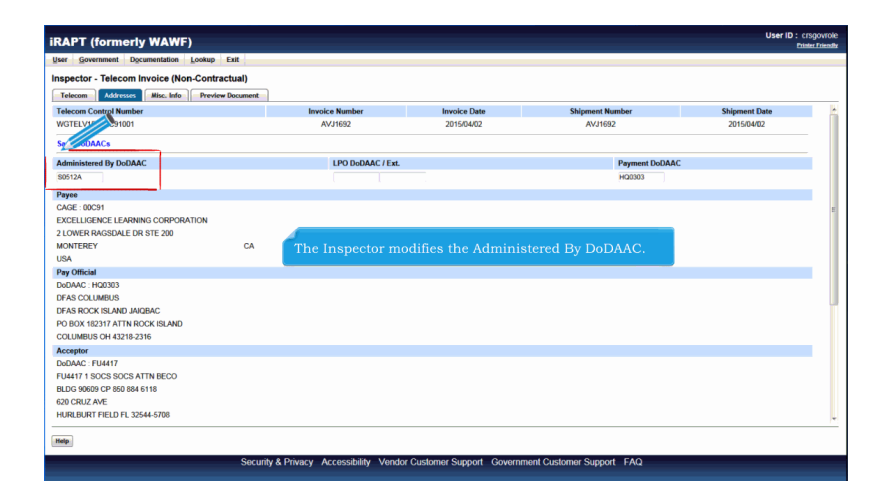

The Inspector modifies the Administered By DoDAAC.

| ser Government Documentation Lookup Exit                                                                                                    |                          |                    |                         |               |
|----------------------------------------------------------------------------------------------------|--------------------------|--------------------|-------------------------|---------------|
| spector - Telecom Invoice (Non-Contractua                                                                                                    | al)                      |                    |                         |               |
| Telecom Addresses Misc. Info Preview Doce                                                                                                    | ument                    |                    |                         |               |
| Telecom C Number                                                                                                    | Invoice Number           | Invoice Date       | Shipment Number         | Shipment Date |
| WGT 5G00C91001                                                                                                    | AVJ1692                  | 2015/04/02         | AVJ1692                 | 2015/04/02    |
| Save DoDAACs                                                                                                    |                          |                    |                         |               |
| Idministered By DoDAAC                                                                                                    | LPO DoDAAC / Ext.        |                    | Payment DoDAA           | с             |
| 90512A                                                                                                    |                          |                    | HQ0303                  |               |
|                                                                                                    |                          |                    |                         |               |
| ayee                                                                                                    |                          |                    |                         |               |
| iyee<br>AGE : 00C91                                                                                                    |                          |                    |                         |               |
| INGE : 00C91<br>KCELLIGENCE LEARNING CORPORATION                                                                                                    |                          |                    |                         |               |
| ayee<br>AGE : 00C91<br>XCELLIGENCE LEARNING CORPORATION<br>LOWER RAGSDALE DR STE 200                                                                                                    |                          |                    |                         |               |
| layee<br>2AGE : 00C91<br>XXCELLIGENCE LEARNING CORPORATION<br>LOWRER RAGSDALE DR STE 200<br>IONTEREY                                                                                                    |                          |                    |                         |               |
| Vayee<br>CAGE: 00C91<br>XCCELLIGENCE LEARNING CORPORATION<br>LOWER RAGSDALE DR STE 200<br>AONTEREY<br>ISA After change                                                                                                    | ng the Administered By 1 | DoDAAC, the Inspec | tor clicks the 'Save Do | DAACs' link.  |
| Pares<br>CAGE : 00C91<br>EXCELLIGENCE LEARNING CORPORATION<br>2 LOWER RAGSDALE DR STE 200<br>MONTEREY<br>USA<br>After changi<br>Pay Official                                                                                                    | ng the Administered By l | DoDAAC, the Inspec | tor clicks the 'Save Do | DAACs' link.  |
| Payee<br>CAGE: 00:091<br>EXCELLIGENCE LEARNING CORPORATION<br>LOWER RANSDALE OR STE 200<br>MONTERERY<br>JSA<br>Pay Official<br>Source : H0:0303                                                                                                    | ng the Administered By I | DoDAAC, the Inspec | tor clicks the 'Save Do | DAACs' link.  |
| Payee<br>CARE: 00:051<br>EXCELLORER RASIONE DR STE 200<br>MONTEREY<br>ISA<br>SGANC: HOUSING<br>TAS COLUMBUS                                                                                                    | ng the Administered By l | DoDAAC, the Inspec | tor clicks the 'Save Do | DAACs' link.  |
| Verge<br>CAGE: 00051<br>EXCELLIGENCE LEARNING CORPORATION<br>LOWER RANSDALE DIR STE 200<br>Montrener<br>Yas Montal<br>XodArd: H20203<br>STAS COCUMEUS<br>STAS COCUMEUS                                                                                                    | ng the Administered By l | DoDAAC, the Inspec | tor clicks the 'Save Do | DAACs' link.  |
| Name 2003<br>XXXELLIGARENNO CORPORATION<br>XXXELLIGARENNO CORPORATION<br>ILUNER RAISOLUE DR STE 200<br>MONTEREY<br>SAVO<br>After changi<br>After changi<br>Aft                                                                                    | ng the Administered By I | DoDAAC, the Inspec | tor clicks the 'Save Do | DAACs' link.  |
| Argue 2021<br>Acce 2020<br>EXCELLORANNO CORPORATION<br>EXCELLORANNO ACCERPTATION<br>EXCELLORANNO ACCERPTATION<br>ACCERPTATION<br>ACCERPTATIO                                                                                      | ng the Administered By l | DoDAAC, the Inspec | tor clicks the 'Save Do | DAACs' link.  |
| Name<br>Sace most<br>Sace most<br>Sace | ng the Administered By I | DoDAAC, the Inspec | tor clicks the 'Save Do | DAACs' link.  |
| Argue 2020<br>2022 CORPORTATION<br>2022 CLUBER NASA DE STE 200<br>MONTEREV<br>Pro Official<br>DAMAC I FROD 3<br>FAS COCC. KURNIS<br>FAS ROCCI, SURVIS MARIAD<br>DO LUMBUS OF 41218-2216<br>Kooglano<br>DAMAC I FUDIATION CON SURVISION<br>DAMAC I FUDIATION CON SURVISION<br>DAMAC I FUDIATION CON SURVISION<br>DAMAC I FUDIATION CON SURVISION<br>DAMAC I FUDIATION CON SURVISION<br>DAMAC I FUDIATION CON SURVISION<br>DAMAC I FUDIATION CON SURVISION<br>DAMAC I FUDIATION CON SURVISION<br>DAMAC I FUDIATION CON SURVISION<br>DAMAC I FUDIATION CON SURVISION<br>DAMAC I FUDIATION<br>DAMAC I FUDIATION CON SURVISION<br>DAMAC I FUDIATION CON SURVISION<br>DAMAC I FUDIATIONA CON SURVISION<br>DAMAC I FUDIATION CON SURVISION CON SURVISION<br>DAMAC I FUDIATION CON SURVISION<br>DAMAC I FUDIATION CON SURVISION<br>DAMAC I FUDIATION CON SURVISION<br>DAMAC I FUDIATION CON SURVISION<br>DAMAC I FUDIATION CON SURVISION<br>DAMAC I FUDIATION CON SURVISION<br>DAMAC I FUDIATION CON SURVISION<br>DAMAC I FUDIATION CON SURVISION<br>DAMAC I FUDIATION CON SURVISION<br>DAMAC I FUDIATION CON SURVISION<br>DAMAC I FUDIATION CON SURVISION<br>DAMAC I FUDIATION CON SURVISION<br>DAMAC I FUDIATION CON SURVISION<br>DAMAC I FUDIATIONO                                                                                                    | ng the Administered By l | DoDAAC, the Inspec | tor clicks the 'Save Do | DAACs' link.  |
| Wayee         Concerned         Concerned         Co                                                                                                    | ng the Administered By l | DoDAAC, the Inspec | tor clicks the 'Save Do | DAACs' link.  |
| Argue 2020<br>Ace: 00031<br>EXCELLIGARING CORPORATION<br>I LOWER RANSDALE NET 200<br>MONTEREV<br>Argo Official<br>Dahare: Incologi<br>FAS COCC. ISLAND AUGUAC<br>PO BOX.102171 ATTN IRCOK ISLAND<br>COLUMENTS OF 41218-2216<br>Korogator<br>Dahare: Incologi<br>Dahare: Incologi<br>Dahare: Incolo                                                                                                    | ng the Administered By l | DoDAAC, the Inspec | tor clicks the 'Save Do | DAACs' link.  |
| Arrest         Arrest           Acce moost         Lowers Nacobace URA sites of Exposed URA sites of Exposed U                                                                                                    | ng the Administered By l | DoDAAC, the Inspec | tor clicks the 'Save Do | DAACs' link.  |

After changing the Administered By DoDAAC, the Inspector clicks the 'Save DoDAACs' link.

| spector - Telecom Invoice                                         | (Non-Contractual)                                                 |                             |
|-------------------------------------------------------------------|-------------------------------------------------------------------|-----------------------------|
| Telecom Addresses Misc.                                           | Info Preview Document                                             |                             |
| VO 15600C91001                                                    | After clicking the 'Save DoDAACs' link, the address fields become | Shipment Date<br>2015/04/02 |
| ayee                                                              | 'Save DoDAACs' link is replaced with the 'Change DoDAAC' link.    |                             |
| ICOVER RAGSDALE DR STE 20<br>IOWER RAGSDALE DR STE 20<br>IONTEREY | PORATION<br>0 CA 93940                                            |                             |
| ay Official DoDAAC: HQ0303                                        |                                                                   |                             |
| * Activity Name 1:                                                | DFAS COLUMBUS                                                     |                             |
| Activity Name 2:                                                  |                                                                   |                             |
| Activity Name 3:                                                  |                                                                   |                             |
| Address 1:                                                        | DFAS ROCK ISLAND JAIQBAC                                          |                             |
| Address 2:                                                        | PO BOX 182317 ATTN ROCK ISLAND                                    |                             |
| Address 3:                                                        |                                                                   |                             |
| Address 4:                                                        | COLUMBUS OH 43218-2316                                            |                             |
| City                                                              | State : Zin Code                                                  |                             |
| Country                                                           | Military Leastien Description                                     |                             |
| Country :                                                         | minary Location Description.                                      |                             |
| acceptor                                                          |                                                                   |                             |

After clicking the 'Save DoDAACs' link, the address fields become editable again. The DoDAAC/Ext. becomes read only again and the 'Save DoDAACs' link is replaced with the 'Change DoDAAC' link.

| spector - Telecom Inv                                                                                                    | (Non-Contractual)                                                                                                    |                      |                     |                                   |                   |
|----------------------------------------------------------------------------------------------------|----------------------------------------------------------------------------------------------------|----------------------|---------------------|-----------------------------------|-------------------|
| Telecom Addresses Misc                                                                                                    | Info Preview Document                                                                                                    |                      |                     |                                   |                   |
| elecom Control Number                                                                                                    | Click the Misc Info tab to go to the Misc In                                                                                                | nfo page. Ice Number | Invoice Date        | Shipment Number                   | Shipment Date     |
| GTELV15G00C91001                                                                                                    |                                                                                                    | AVJ1692              | 2015/04/02          | AVJ1692                           | 2015/04/02        |
| ange DoDAACs                                                                                                    |                                                                                                    |                      |                     |                                   |                   |
| yee                                                                                                    |                                                                                                    |                      |                     |                                   |                   |
| GE : 00C91                                                                                                    |                                                                                                    |                      |                     |                                   |                   |
| CELLIGENCE LEARNING CO                                                                                                    | RPORATION                                                                                                    |                      |                     |                                   |                   |
| OWER RAGSDALE DR STE 2                                                                                                    | 00                                                                                                    |                      |                     |                                   |                   |
| NTEREY                                                                                                    | CA                                                                                                    | 93940                |                     |                                   |                   |
|                                                                                                    |                                                                                                    |                      |                     |                                   |                   |
| A                                                                                                    |                                                                                                    |                      |                     |                                   |                   |
| A<br>y Official DoDAAC: HQ0303                                                                                                    |                                                                                                    |                      |                     |                                   |                   |
| 5A<br>ny Official DoDAAC: HQ0303<br>* Activity Name 1:                                                                                                    | DFAS COLUMBUS                                                                                                    |                      |                     |                                   |                   |
| A<br>y Official DoDAAC: HQ0303<br>*Activity Name 1:<br>After upd                                                                                                    | prascolumbus<br>ating the Addresses                                                                                                    | information, the I   | nspector navigates  | to the Miscellaneous              | Information page. |
| A<br>y Official DoDAAC: HQ0303<br>*Activity Name 1:<br>After upd<br>Address 1:                                                                                                    | DFAS COLUMBUS<br>ating the Addresses<br>DFAS ROCK ISLAND JANGBAC                                                                            | information, the I   | nspector navigates  | to the Miscellaneous              | Information page. |
| A<br>Official DoDAAC: HQ0303<br>* Activity Name 1:<br>After upd<br>Address 1:<br>Address 2:                                                                                                    | DFAS COLUMBUS<br>ating the Addresses<br>DFAS ROCK ISLAND JAGBAC<br>PO BOX 182317 ATTN ROCK ISLAND                                           | information, the I   | nspector navigates  | to the Miscellaneous              | Information page. |
| A<br>y Official DoDAAC: HQ0303<br>*Activity Name 1:<br>After upd<br>Address 1:<br>Address 2:<br>Address 3:                                                                                                    | DFAS COLUMBUS<br>ating the Addresses<br>DFAS ROCK ISLAND JANGBAC<br>PO BOX 182317 ATIN ROCK ISLAND                                          | information, the I   | nspector navigates  | to the Miscellaneous              | Information page. |
| A<br>y Official DoDAAC: HQ0303<br>* Activity Name 1:<br>After upd<br>Address 1:<br>Address 2:<br>Address 3:<br>Address 3:                                                                                                    | DFAS COLUMBUS<br>ating the Addresses<br>DFAS ROCKISLAND ANDRAC<br>PO BOX ISLAND ANDRAC<br>PO BOX ISLAND ANDRAC<br>COLUMBUS OH 422162316     | information, the I   | inspector navigates | to the Miscellaneous              | Information page. |
| A<br>y Official DoDAAC: H02023<br>* Activity Name 1:<br>After upd<br>Address 1:<br>Address 2:<br>Address 3:<br>Address 3:<br>Address 3:<br>Address 3:<br>Address 4:<br>Address 4:<br>Addre | DFAS COLUMBUS<br>ating the Addresses<br>DFAS ROOKISLAND JADBAC<br>PO BOX 182317 ATTN ROCKISLAND<br>COLUMBUS OH 43216-2316                   | information, the I   | inspector navigates | to the Miscellaneous              | Information page. |
| A<br>y Official DoDAAC: HQ0203<br>Activity Name 1:<br>Activity Name 1:<br>After upd<br>Address 1:<br>Address 2:<br>Address 3:<br>Address 4:<br>City :                                                                                                    | DFAS COLUMBUS<br>ating the Addresses<br>DFAS ROCKIELAND JAGBAC<br>PO BOX 182317 ATTN ROCKIELAND<br>COLUMBUS OH 43216-2316                   | information, the I   | State :             | to the Miscellaneous<br>ZpCcccs : | Information page. |
| A<br>y Official DODAC: HQ0903<br>* Activity Name 1:<br>After upd<br>Address 1:<br>Address 2:<br>Address 4:<br>Address 4:<br>City :<br>County :                                                                                                    | DFAS COLUMBUS<br>ating the Addresses<br>DFAS ROOKISLAND ANDRAC<br>PO BOX 112317 ATIN ROOKISLAND<br>COLUMBUS OH 42218-2316                   | information, the I   | inspector navigates | to the Miscellaneous<br>ZpCode:   | Information page. |
| A<br>y Official DoDAAC: H02023<br>*Activity Name 1:<br>Activity Name 1:<br>After upd<br>Address 1:<br>Address 2:<br>Address 3:<br>Address 4:<br>County :<br>county :                                                                                                    | DYAS COLUMBUS<br>atting the Addresses<br>DYAS ROOK REAMO ANOME<br>PO BOX REAMO ANOME<br>PO BOX REAMONT ANOX REAMO<br>COLUMBUS ON 42216-2216 | information, the I   | nspector navigates  | to the Miscellaneous<br>ZpCase:   | Information page. |

After updating the Addresses information, the Inspector navigates to the Miscellaneous Information page.

| ser Government Documentation Look            | ap Exit                                                         |                                            |                                               |                   |
|----------------------------------------------|-----------------------------------------------------------------|--------------------------------------------|-----------------------------------------------|-------------------|
| spector - Telecom Invoice (Non-Co            | ntractual)                                                      |                                            |                                               |                   |
| Telecom Addresses Misc. Info Pro             | eview Document                                                  |                                            |                                               |                   |
| Felecom Control Number                       | Invoice Number                                                  | Invoice Date                               | Shipment Number                               | Shipment Date     |
| WGTELV15G00C91001                            | AVJ1692                                                         | 2015/04/02                                 | AVJ1692                                       | 2015/04/02        |
| nitiator                                     |                                                                 |                                            |                                               |                   |
| Name                                         | Data of Action / IDD:                                           | Dhone #                                    | DSN-                                          |                   |
| radio meano a                                | 2016/04/02 0926 EDT / 2016/04/02                                | 0000000                                    | Uan.                                          |                   |
| Fmail                                        | 20130402 0330 2017 20130402                                     | Title                                      | Action(s):                                    |                   |
| emenarya@caci.com                            |                                                                 | 025                                        | [Submitted V                                  | (eb. Stand Alone) |
| Org Email:                                   |                                                                 |                                            | ferreret i                                    |                   |
| wawf@caci.com                                |                                                                 |                                            |                                               |                   |
| Attachments:                                 |                                                                 |                                            |                                               |                   |
| Document.docx                                |                                                                 | View Attachment                            |                                               |                   |
| Comments:                                    |                                                                 |                                            |                                               |                   |
| Comments for invoice.                        |                                                                 |                                            |                                               |                   |
| The Miscellaneous In<br>The Inspector has th | formation found on this page<br>e ability to view Vendor attach | includes the contac<br>ments, and add atta | t information, and the<br>achments and commer |                   |
| Email:                                       |                                                                 | Title:                                     | Action(s):                                    |                   |
| rs@gmail.com                                 |                                                                 | Document Specialist                        |                                               |                   |
| Org Email:                                   |                                                                 |                                            |                                               |                   |
| wawf@caci.com                                |                                                                 |                                            |                                               |                   |
| Attachments:                                 |                                                                 |                                            |                                               |                   |
|                                              |                                                                 | Add Attachments                            |                                               |                   |
| Comments:                                    |                                                                 |                                            |                                               |                   |

The Miscellaneous Information found on this page includes the contact information, and the Vendor's comments. The Inspector has the ability to view Vendor attachments, and add attachments and comments.

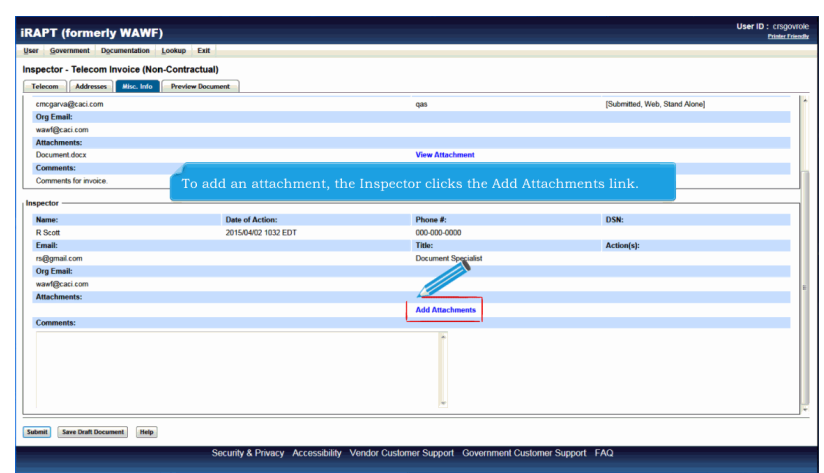

To add an attachment, the Inspector clicks the Add Attachments link.

| RAPT (formerly WAWF)                                                                                                    | User ID : crsgovrole<br>Drinter Friendli |
|----------------------------------------------------------------------------------------------------|------------------------------------------|
| User Government Documentation Lookup Exit                                                                                                    |                                          |
| nspector - Telecom Invoice (Non-Contractual)                                                                                                    |                                          |
| Form - Attachments                                                                                                    |                                          |
| NARNING: IRAPT is designated for Sensitive Unclassified information ONLY.<br>Do NOT enter classified information in this system.                                                                                                    |                                          |
| There is an attachment size limit of 6MB, attachments over this size will be rejected.                                                                                                    |                                          |
| Browse                                                                                                    |                                          |
| This Audaments form page is displayed. —<br>This page can be used to send file attachments.<br>Multiple attachments may be associated with a document. Only the user who attaches a file<br>may delete it; all other users may extract a copy of the file to their local computer. |                                          |
|                                                                                                    |                                          |
|                                                                                                    |                                          |
|                                                                                                    |                                          |
| Upload Rethern Nelp                                                                                                    |                                          |
|                                                                                                    |                                          |

The Attachments form page is displayed.

This page can be used to send file attachments.

Multiple attachments may be associated with a document. Only the user who attaches a file may delete it; all other users may extract a copy of the file to their local computer.

|                                                                                          | User ID : crsgovrole |
|------------------------------------------------------------------------------------------|----------------------|
| IKAPI (formerly wAwF)                                                                    | Printer Friendly     |
| gen governmen ogcumenzen goong zu                                                        |                      |
|                                                                                          |                      |
| Form - Attachments                                                                       |                      |
| WARNING: iRAPT is designated for Sensitive Unclassified information ONLY.                |                      |
| Do NOT enter classified information in this system.                                      |                      |
| There is an attachment size limit HB, attachments over this size will be rejected.       |                      |
| Browse                                                                                   |                      |
|                                                                                          |                      |
|                                                                                          |                      |
|                                                                                          |                      |
| To locate the file, the Inspector clicks the Browse button                               |                      |
| To focate the me, the inspector cherks the browse button.                                |                      |
|                                                                                          |                      |
|                                                                                          |                      |
|                                                                                          |                      |
|                                                                                          |                      |
|                                                                                          |                      |
|                                                                                          |                      |
|                                                                                          |                      |
| Upload Return Help                                                                       |                      |
| Security & Privacy Accessibility Vendor Customer Support Government Customer Support FAQ |                      |

To locate the file, the Inspector clicks the Browse button.

## InspectionOfTelecomNonContractual

| RAPT (formerly WAWF)                                                                                                    | User ID : crsgovr |
|----------------------------------------------------------------------------------------------------|-------------------|
| User Government Documentation Lookup Exit                                                                                        |                   |
| Inspector - Telecom Invoice (Non-Contractual)                                                                                    |                   |
| Form - Attachments                                                                                                    |                   |
|                                                                                                    |                   |
| WARNING: IRAPT is designated for Sensitive Unclassified information ONLY.<br>Do NOT enter classified information in this system. |                   |
|                                                                                                    |                   |
| There <b>Wittachment size limit of 6MB</b> , attachments over this size will be rejected.                                        |                   |
| C/Users/rescott/Deaktop   Browse                                                                                                 |                   |
|                                                                                                    |                   |
|                                                                                                    |                   |
|                                                                                                    |                   |
|                                                                                                    |                   |
| The file directory is new displayed in the Attachment field                                                                      |                   |
| The file directory is now displayed in the Attachment field.                                                                     |                   |
|                                                                                                    |                   |
|                                                                                                    |                   |
|                                                                                                    |                   |
|                                                                                                    |                   |
|                                                                                                    |                   |
|                                                                                                    |                   |
|                                                                                                    |                   |
| Upload Return Help                                                                                                    |                   |
|                                                                                                    |                   |

The file directory is now displayed in the Attachment field.

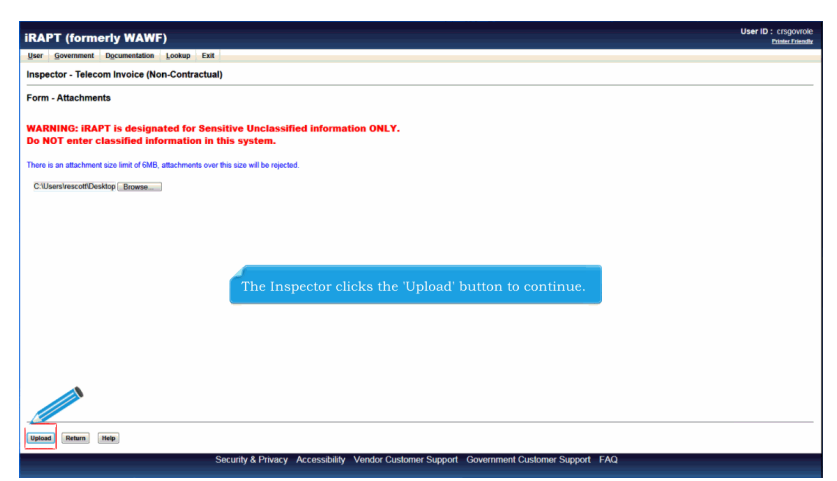

The Inspector clicks the 'Upload' button to continue.

| APT (formerly WAWF)                                                                                                    |                                         | Printer I                       |
|----------------------------------------------------------------------------------------------------|-----------------------------------------|---------------------------------|
| er Government Documentation Lookup Exit                                                                                                    |                                         |                                 |
| pector - Telecom Invoice (Non-Contractual)                                                                                                    |                                         |                                 |
| Felecom Addresses Misc. Info Preview Document                                                                                                    |                                         |                                 |
| emegarvageaci.com                                                                                                    | qas                                     | [Submitted, Web, Stand Alone]   |
| Org Email:                                                                                                    |                                         |                                 |
| rawf@caci.com                                                                                                    |                                         |                                 |
| Attachments:                                                                                                    |                                         |                                 |
| Occument.docx                                                                                                    | View Attachment                         |                                 |
| To add an additional attachment, the I                                                                                                    | nspector can click the 'Add Attachments | s' link and repeat the process. |
| To add an additional attachment, the I<br>argumere<br>Dat 5<br>accom<br>Machinest                                                                                                    | nspector can click the 'Add Attachments | s' link and repeat the process. |
| To add an additional attachment, the I<br>regime for the second second seco | nspector can click the 'Add Attachments | hink and repeat the process.    |
| To add an additional attachment, the I                                                                                                    | nspector can click the 'Add Attachments | " link and repeat the process.  |

The screen returns to the Miscellaneous Information page.

The file attachment is displayed in the Attachments section. The Inspector can click the 'View Attachment' link to view the file and click the 'Delete Attachment' link to remove the file from the document.

To add an additional attachment, the Inspector can click the 'Add Attachments' link and repeat the process.

| APT (formerly )                    | WAWF)                                                                                           |                                                                                             | User                             | ID : crsgovrol<br>Printer Friend |
|------------------------------------|-------------------------------------------------------------------------------------------------|---------------------------------------------------------------------------------------------|----------------------------------|----------------------------------|
| er Government Docum                | entation Lookup Exit                                                                            |                                                                                             |                                  |                                  |
| spector - Telecom Inve             | oice (Non-Contractual)                                                                          |                                                                                             |                                  |                                  |
| Telecom Addresses                  | Hisc. Info Preview Document                                                                     |                                                                                             |                                  |                                  |
| emegarvageaci.com                  |                                                                                                 | qas                                                                                         | [Submitted, Web, Stand Alone]    | 1                                |
| Org Email:                         |                                                                                                 |                                                                                             |                                  |                                  |
| wawf@caci.com                      |                                                                                                 |                                                                                             |                                  |                                  |
| Attachments:                       |                                                                                                 |                                                                                             |                                  |                                  |
| Document.docx                      |                                                                                                 | May Attachmont                                                                              |                                  |                                  |
| Comments:<br>Comments for invoice. | The Inspector may add comme<br>This is a conditional item if the<br>require comments on Recomme | nts in the Comments field.<br>e document is being inspected.<br>end Reduced Amount and Reco | The system will mmend Rejection. |                                  |
| Name:                              |                                                                                                 |                                                                                             |                                  |                                  |
| R Scott                            | 2015/04/02 1032 EDT                                                                             | 000-000-0000                                                                                |                                  |                                  |
| Email:                             |                                                                                                 | Title:                                                                                      | Action(s):                       |                                  |
| rs@gmail.com                       |                                                                                                 | Document Specialist                                                                         |                                  |                                  |
| Org Email:                         |                                                                                                 |                                                                                             |                                  |                                  |
| wawf@caci.com                      |                                                                                                 |                                                                                             |                                  |                                  |
| Attachments:                       | <b>N</b>                                                                                        |                                                                                             |                                  |                                  |
| Document docx                      |                                                                                                 | View Attachment Delete Attachr<br>Add Attachments                                           | nent                             |                                  |
| Comments:                          |                                                                                                 |                                                                                             |                                  |                                  |
| Comments                           |                                                                                                 | r.                                                                                          |                                  |                                  |
| ubmit Save Draft Document          | Help                                                                                            |                                                                                             |                                  |                                  |
|                                    | Security & Privacy Accessibili                                                                  | ty Vendor Customer Support Government Custo                                                 | omer Support FAQ                 | -                                |

The Inspector may add comments in the Comments field.

This is a conditional item if the document is being inspected. The system will require comments on Recommend Reduced Amount and Recommend Rejection.

| Comment Desmantet                                                                                             |                                        |                                                                               | Printer                       |
|----------------------------------------------------------------------------------------------------|----------------------------------------|-------------------------------------------------------------------------------|-------------------------------|
| elecom                                                                                                    | (Non-Contractual)                      |                                                                               |                               |
| emogarvageaci.com                                                                                             |                                        | qas                                                                           | [Submitted, Web, Stand Alone] |
| Org Email:                                                                                                    |                                        |                                                                               |                               |
| wawf@caci.com                                                                                                 |                                        |                                                                               |                               |
| Attachments:                                                                                                  |                                        |                                                                               |                               |
| Document.docx                                                                                                 |                                        | View Attachment                                                               |                               |
| Comments:                                                                                                    |                                        |                                                                               |                               |
| Comments for invoice.                                                                                         |                                        |                                                                               |                               |
| R Scott                                                                                                    | 2015/04/02 1032 EDT                    | 000-000-0000                                                                  | Dan.                          |
| Name:<br>R Scott                                                                                              | Date of Action:<br>2015/04/02 1032 EDT | Phone #:<br>000-000-0000                                                      | DSN:                          |
| Email:                                                                                                    |                                        |                                                                               |                               |
| Email:<br>rs@gmail.com<br>Org Email:                                                                          |                                        | Inspector navigates to the                                                    | Preview Document page.        |
| Email:<br>rs@gmail.com<br>Org Email:<br>wawf@caci.com                                                         | review the whole document, the         | Inspector navigates to the                                                    | Preview Document page.        |
| Email:<br>rs@gmail.com<br>Org Email:<br>wawf@caci.com<br>Attachments:                                         | review the whole document, the         | Inspector navigates to the                                                    | Preview Document page.        |
| Email:<br>rs@gmail.com<br>Org Email:<br>wawf@caci.com<br>Attachments:<br>Document.docx                        | review the whole document, the         | Inspector navigates to the<br>View Attachment Delete Atta                     | Preview Document page.        |
| Email:<br>rs@gmail.com<br>Org Email:<br>wawf@caci.com<br>Attachments:<br>Document.docx                        | review the whole document, the         | Inspector navigates to the<br>View Attachment<br>Add Attachments Delete Attac | Preview Document page.        |
| Email:<br>rs@gmail.com<br>Org Email:<br>wavf@caci.com<br>Attachments:<br>Document docx<br>Comments:           | review the whole document, the         | Inspector navigates to the<br>View Attachment Delets Attac<br>Add Attachments | Preview Document page.        |
| Email:<br>rs@gmai.com<br>Yog Email:<br>want@care.com<br>Adachments:<br>Document.docx<br>Comments:<br>Comments | eview the whole document, the          | Inspector navigates to the<br>Vew Attachment Debte Atta<br>Att Attachment     | Preview Document page.        |

To review the whole document, the Inspector navigates to the Preview Document page.

| Government          | Documentation Looku | p Exit          |                  |                      |                         |                  |
|---------------------|---------------------|-----------------|------------------|----------------------|-------------------------|------------------|
| ector - Telecor     |                     |                 |                  |                      |                         |                  |
|                     | m Invoice (Non-Con  | tractual)       |                  |                      |                         |                  |
| lecom Address       | es Misc. Info Pre-  | view Document   |                  |                      |                         |                  |
| and All Collapse    | All                 |                 |                  |                      |                         |                  |
|                     |                     |                 |                  |                      |                         |                  |
| acument Information | n                   |                 |                  |                      |                         |                  |
| ecom Control Num    | nber                |                 | The Preview Do   | cument tab is displa | ayed.                   |                  |
| TELV15G00C9100      | 01                  |                 | The Inspector c  | an scroll the conten | ts of the tab to review | the document.    |
| counts              |                     |                 |                  |                      |                         |                  |
| 30 Days             |                     |                 | _                |                      |                         |                  |
| ne Item Information |                     |                 |                  |                      |                         |                  |
| n No.               | AAI U               | Init of Measure | UofM Code        | Unit Price (\$)      | Qty. Invoiced           | Total Price (\$) |
| и                   |                     | EACH            | EA               | 1,000.00             | 1,000                   | 1,000,000.00     |
|                     | SDN                 | ACRN            | Fiscal Year Full | Qty. Approved        | Approved Amount (\$)    |                  |
|                     |                     |                 |                  | 1000                 | 1,000,000.00            |                  |
|                     | Description         |                 |                  |                      |                         |                  |
|                     | Description of item |                 |                  |                      |                         |                  |
| ddress Information  |                     |                 |                  |                      |                         |                  |
|                     |                     |                 |                  |                      |                         |                  |
| ACE Code            | DUNS                | nine Contractor | Extension        | DeDAAC               | Administered by         |                  |
| 0091                | 021799486           | 0001            | LAUGHOIDH        | FA3030               |                         |                  |
| ctivity Name 1      |                     |                 |                  | Activity Name 1      |                         |                  |
| XCELLIGENCE LE      | ARNING CORPORATION  |                 |                  | FA3030 17 CONS CC    |                         |                  |
| ctivity Name 2      |                     |                 |                  | Activity Name 2      |                         |                  |
|                     |                     |                 |                  |                      |                         |                  |

The Preview Document tab is displayed.

The Inspector can scroll the contents of the tab to review the document.

| or Covernment                            | Documentation Look  | un Exit          |                  |        |                    |                     |                  |
|------------------------------------------|---------------------|------------------|------------------|--------|--------------------|---------------------|------------------|
|                                          | - Contraction       | up LAR           |                  |        |                    |                     |                  |
| spect Telec                              | or Jice (Non-Co     | ntractual)       |                  |        |                    |                     |                  |
| .com                                     | uses Misc. Info Pr  | eview Document   |                  |        |                    |                     |                  |
| and an I came                            |                     |                  |                  |        |                    |                     |                  |
| pano An                                  | ise All             |                  |                  |        |                    |                     |                  |
| Document Informa                         | lion                |                  |                  |        |                    |                     |                  |
|                                          |                     |                  |                  |        |                    |                     |                  |
| l elecom Control N                       | umber               |                  | Invoice Number   |        | Invoice Date       | Shipment Number     | Shipment Date    |
| WGTELV15G00C91                           | 001                 |                  | AVJ1692          |        | 2015/04/02         | Avj1692             | 2015/04/02       |
| Discounts                                |                     |                  |                  |        |                    |                     |                  |
| 576 30 Days                              |                     |                  |                  |        |                    |                     |                  |
| Line Item Informati                      | on                  |                  |                  |        |                    |                     |                  |
| tem No.                                  | AAI                 | Unit of Measu    |                  |        |                    |                     | Total Price (\$) |
| 2001                                     |                     | EAC!             |                  |        |                    |                     | 1,000,000.00     |
|                                          | SDN                 | ACR Incins       | pector can clic  | k the  | Expand All link    | to expand all docum | ient             |
|                                          |                     | section          | s or 'Collapse A | II. Iu | ik to collapse all | document sections.  |                  |
|                                          | Description         |                  |                  |        |                    |                     |                  |
|                                          | Description of item |                  |                  |        |                    |                     |                  |
|                                          |                     |                  |                  |        |                    |                     |                  |
| Address Informatio                       | in                  |                  |                  |        |                    |                     |                  |
|                                          |                     | Prime Contractor |                  | _      |                    | Administered By     |                  |
| CAGE Code                                | DUNS                | DUNS + 4         | Extension        |        | DoDAAC             |                     |                  |
|                                          | 021799486           | 0001             |                  |        | FA3030             |                     |                  |
| 00C91                                    |                     |                  |                  |        | Activity Name 1    |                     |                  |
| 00C91<br>Activity Name 1                 |                     | N                |                  |        | FA3030 17 CONS CC  |                     |                  |
| 00C91<br>Activity Name 1<br>EXCELLIGENCE | LEARNING CORPORATIO |                  |                  |        |                    |                     |                  |
| 00C91<br>Activity Name 1<br>EXCELLIGENCE | LEARNING CORPORATIO |                  |                  |        | Activity Name 2    |                     |                  |

The Inspector can click the 'Expand All' link to expand all document sections or 'Collapse All' link to collapse all document sections.

| User                                                                                          | ID : crsgovrole  |
|-----------------------------------------------------------------------------------------------|------------------|
| iRAPT (formerly WAWF)                                                                         | Printer Friendly |
| User Government Decumentation Leokup Exit                                                     |                  |
| Inspector - Telecom Invoice (Non-Contractual)                                                 |                  |
| Telecom Addresses Hisc. Info Provice Document                                                 |                  |
| Expand All Collapse All                                                                       |                  |
| [1] Document Information                                                                      |                  |
| [4] Line Item Information                                                                     |                  |
| (+) Address Information                                                                       |                  |
| (+) Misc Information                                                                          |                  |
| 14 Workflow information                                                                       |                  |
|                                                                                               |                  |
|                                                                                               |                  |
|                                                                                               |                  |
|                                                                                               |                  |
| When the inspector clicks the Collapse All link, all the document sections are now collapsed. |                  |
|                                                                                               |                  |
|                                                                                               |                  |
|                                                                                               |                  |
|                                                                                               |                  |
|                                                                                               |                  |
|                                                                                               |                  |
|                                                                                               |                  |
|                                                                                               |                  |
| Submit Seve Draft Document Help                                                               |                  |
| Security & Privacy Accessibility Vendor Customer Support Government Customer Support FAQ      |                  |

When the Inspector clicks the 'Collapse All' link, all the document sections are now collapsed.

| iRAPT (formerly WAWF)                                                                          | User ID : crsgovrole<br>Printer Friendle |
|------------------------------------------------------------------------------------------------|------------------------------------------|
| User Government Documentation Lookup Exit                                                      |                                          |
| Inspector - Telecom Invoice (Non-Contractual)                                                  |                                          |
| Telecom Versee Nice Info Preview Document                                                      |                                          |
| Collapse All                                                                                   |                                          |
| tel Document Information                                                                       |                                          |
| [e] Line Item Information                                                                      |                                          |
| (+) Address Information                                                                        |                                          |
| (*) Misc Information                                                                           |                                          |
| [•] Workflow Information                                                                       |                                          |
| The Inspector can click an individual header to expand or collapse a specific document section | on.                                      |
|                                                                                                |                                          |
|                                                                                                |                                          |
|                                                                                                |                                          |
| Submit Sever Draft Document Help                                                               |                                          |
| Security & Privacy Accessibility Vendor Customer Support Government Customer Support FAQ       |                                          |

The Inspector can click an individual header to expand or collapse a specific document section.

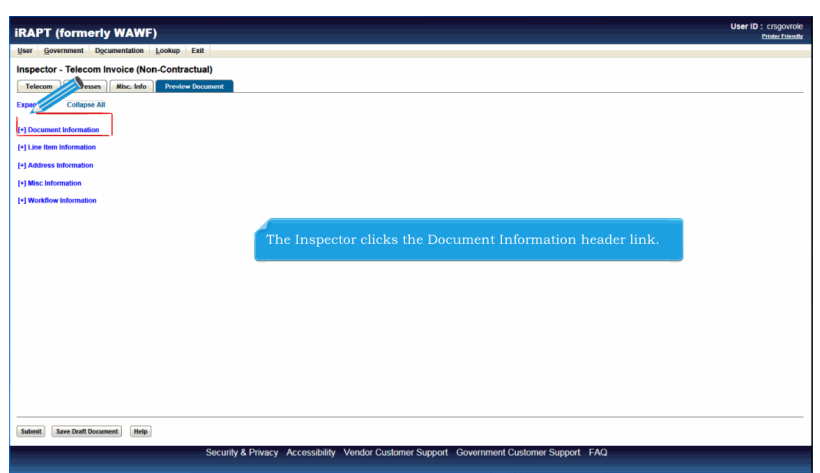

The Inspector clicks the Document Information header link.

| User Government Documentation Lookup Exit                                                                           |                 |                       |                 |               |
|----------------------------------------------------------------------------------------------------|-----------------|-----------------------|-----------------|---------------|
| Inspector - Telecom Invoice (Non-Contractual)                                                                       |                 |                       |                 |               |
| Telecom Addresses Misc. Info Preview Document                                                                       |                 |                       |                 |               |
| Expand All Collapse All                                                                                             |                 |                       |                 |               |
|                                                                                                    |                 |                       |                 |               |
| [-] Document Information                                                                                            |                 |                       |                 |               |
| Telecom Control Number                                                                                              | Invoice Number  | Invoice Date          | Shipment Number | Shipment Date |
| WGTELV15G00C91001                                                                                                   | AVJ1692         | 2015/04/02            | AVJ1692         | 2015/04/02    |
| Discounts                                                                                                    |                 |                       |                 |               |
| 5 % 30 Days                                                                                                    |                 |                       |                 |               |
| (*) Line Item Information<br>(*) Address Information<br>(*) Misc Information                                        |                 |                       |                 |               |
| [+] Line Item Information<br>[+] Address Information<br>[+] Mice Information<br>[+] Workflow Information            | The Document In | formation section is  | s now expanded. |               |
| [+] Line Item Information<br>[+] Address Information<br>[+] Mixe Information<br>[+] Workflow Information            | The Document In | formation section is  | s now expanded. |               |
| (-) Live New Information<br>(-) Address Information<br>(-) Mixe: Information<br>(-) WixeBow Information             | The Document In | formation section is  | s now expanded. |               |
| [-] Lie Hern Information<br>[-] Address Hofmandion<br>[-] Mitchelmanion<br>[-] Workshow Information                 | The Document In | formation section is  | s now expanded. |               |
| (-) Line litem Information<br>(-) Address Information<br>(-) Mixed Information<br>(-) Mixed for Information         | The Document In | formation section is  | s now expanded. |               |
| (=) Los Indonesisos<br>(=) Jadress Indonesison<br>(=) MacIntensison<br>(=) WacIntensiston                           | The Document in | formation section is  | s now expanded. |               |
| (=) Late them Information<br>(=) Address The Montaction<br>(=) Montaction Information<br>(=) Montaction Information | The Document In | formation section is  | s now expanded. |               |
| (-) Los Instantas<br>(-) Address Information<br>(-) Mortifice Information<br>(-) Wortifice Information              | The Document in | iformation section is | s now expanded. |               |
| [+] Lie hen telemation<br>[-] Address Holmation<br>[-] Müchtleration<br>[-] Wüchtler Information                    | The Document In | nformation section is | s now expanded. |               |
| (=) Los fondarios (<br>E) Address Information<br>(=) Address Information<br>(=) Workflow Information                | The Document In | oformation section is | s now expanded. |               |

The Document Information section is now expanded.

| User Government Documentation Lookup Exit                                                            |                                                                            |                                                                  |                                                                                    |               |
|----------------------------------------------------------------------------------------------------|----------------------------------------------------------------------------|------------------------------------------------------------------|------------------------------------------------------------------------------------|---------------|
| ospector - Telecom Invoice (Non-Contractual)                                                         |                                                                            |                                                                  |                                                                                    |               |
| Telecom Addresses Nisc. Info Preview Document                                                        |                                                                            |                                                                  |                                                                                    |               |
| read All Colleges All                                                                                |                                                                            |                                                                  |                                                                                    |               |
|                                                                                                    |                                                                            |                                                                  |                                                                                    |               |
| ] Document Information                                                                               |                                                                            |                                                                  |                                                                                    |               |
| Telecom Control Number                                                                               | Invoice Number                                                             | Invoice Date                                                     | Shipment Number                                                                    | Shipment Date |
| WGTELV15G00C91001                                                                                    | AVJ1692                                                                    | 2015/04/02                                                       | AVJ1692                                                                            | 2015/04/02    |
| Discounts                                                                                            |                                                                            |                                                                  |                                                                                    |               |
| 1% 30 Days                                                                                           |                                                                            |                                                                  |                                                                                    |               |
|                                                                                                    |                                                                            |                                                                  |                                                                                    |               |
| Line Item Information                                                                                |                                                                            |                                                                  |                                                                                    |               |
| •] Line Item Information<br>•] Address Information                                                   |                                                                            |                                                                  |                                                                                    |               |
| ] Line item information<br>] Address Information<br>] Misc Information                               |                                                                            |                                                                  |                                                                                    |               |
| •] Line Item Information<br>•] Address Information<br>•] Misc Information<br>•] Workflow Information |                                                                            |                                                                  |                                                                                    |               |
| 1   Los fon laborados<br>  Address Information<br>  Sels: Information<br>-   Workflow Information    | Once the Inspector hat<br>pages and added a cor<br>step is to mark the doo | s reviewed all the in<br>nment or attachme<br>cument as Inspecte | nformation on all the tab<br>nt if necessary, the next<br>d from the Telecom page. |               |

Once the Inspector has reviewed all the information on all the tab pages and added a comment or attachment if necessary, the next step is to mark the document as Inspected from the Telecom page.

| ter <u>G</u> overnment     | Documentation Lookup E    | xit             |                  |                                   |                       |                  |
|----------------------------|---------------------------|-----------------|------------------|-----------------------------------|-----------------------|------------------|
| spector - Teleco           | om Invoice (Non-Contrac   | tual)           |                  |                                   |                       |                  |
| Telecom Addre              | sses Misc. Info Preview I | locument        |                  |                                   |                       |                  |
| elecom Control Nu          | mber                      | Inv             | olc              |                                   |                       |                  |
| VGTELV15G00C910            | 001                       |                 | The Telecom      | nage is displayed                 |                       | · · · · · ·      |
| Discounts                  |                           |                 | To more the c    | locument, the Inspector m         | ust scroll down to th | a bottom         |
| 5 % 30 Days                |                           |                 | of the Telecon   | n page to access the Action       | By DoDAAC sostio      | ne bottom        |
| AI                         | Modify AA                 |                 | of the relecon   | ii page to access the Action      | DODANE SECUO          |                  |
| tem No.                    | AAI                       | Unit of Measure | UofM Code        | Unit Price (\$)                   | Qty. Invoiced         | Total Price (\$) |
| 001                        |                           | EACH            | EA               | 1,000.00                          | 1,000                 | 1,000,000.00     |
|                            | SDN                       | ACRN            | Fiscal Year Full | Qty. Approved *                   | Approved Amount (\$)  |                  |
|                            |                           |                 |                  | 1000                              | 1,000,000.00          |                  |
|                            | Description               |                 |                  |                                   |                       |                  |
|                            | Description of item       |                 |                  |                                   |                       |                  |
| Routing Information        | 1                         |                 |                  |                                   |                       |                  |
| Role                       | Loca                      | tion Code       | Extension        | Name                              |                       |                  |
| ayee                       | (                         | 0C91            |                  | EXCELLIGENCE LEARNING CORPORATION |                       |                  |
| Pay Official               | н                         | 20303           |                  | DFAS COLUMBUS                     |                       |                  |
| Acceptor                   | F                         | J4417           |                  | FU4417 1 SOCS SOCS ATTN BECO      |                       |                  |
| nspect By                  | F                         | J4417           |                  | FU4417 1 SOCS SOCS ATTN BECO      |                       |                  |
| Admin<br>Descripted Fields |                           | A3030           |                  | FA3030 17 CONS CC                 |                       |                  |
| CTION BY: FU441            | · ·                       |                 |                  |                                   |                       |                  |
| Recommend App              | roval                     |                 | Inspection Date  |                                   |                       |                  |
| Recommend Red              | uced Amount               |                 | inspection Date  |                                   |                       |                  |
|                            |                           |                 |                  |                                   |                       |                  |
|                            |                           |                 |                  |                                   |                       |                  |

The Telecom page is displayed.

To mark the document, the Inspector must scroll down to the bottom of the Telecom page to access the Action By: DoDAAC section.

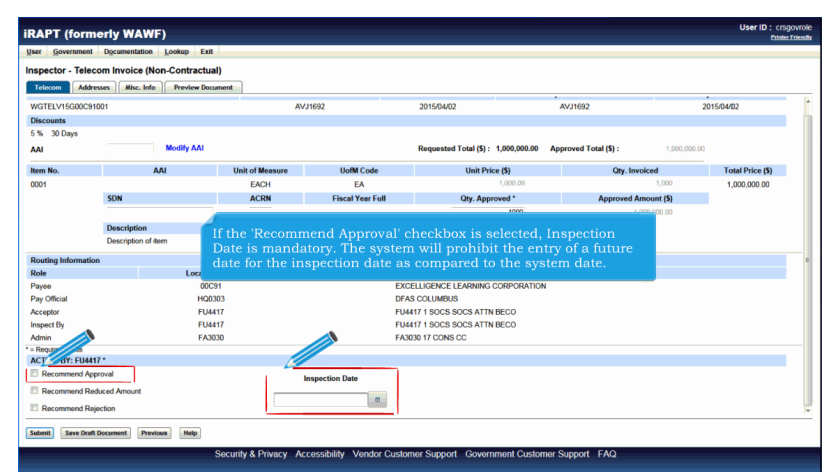

If the 'Recommend Approval' checkbox is selected, Inspection Date is mandatory. The system will prohibit the entry of a future date for the inspection date as compared to the system date.

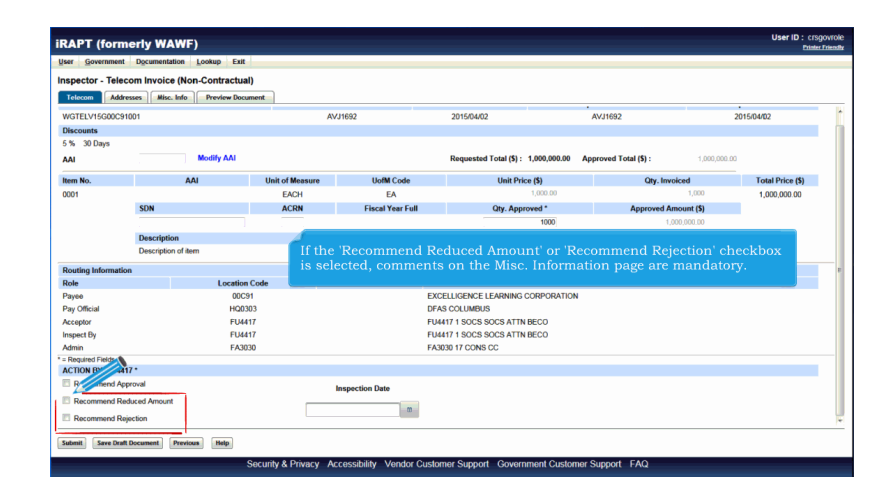

If the 'Recommend Reduced Amount' or 'Recommend Rejection' checkbox is selected, comments on the Misc. Information page are mandatory.

| Jser Government                                                                                                    | Documentation Lookup E                                                                                 | xit                                                                                                    |                                                                                                    |                                                                   |                       |              |                  |
|----------------------------------------------------------------------------------------------------|----------------------------------------------------------------------------------------------------|----------------------------------------------------------------------------------------------------|----------------------------------------------------------------------------------------------------|-------------------------------------------------------------------|-----------------------|--------------|------------------|
| spector - Teleco                                                                                                    | om Invoice (Non-Contract                                                                               | ual)                                                                                                    |                                                                                                    |                                                                   |                       |              |                  |
| Telecom Addre                                                                                                    | sses Misc. Info Preview D                                                                              | ocument                                                                                                    |                                                                                                    |                                                                   |                       |              |                  |
| VGTELV15G00C910                                                                                                    | 001                                                                                                    | A                                                                                                    | /J1692                                                                                                    | 2015/04/02                                                        | AVJ1692               | 20           | 15/04/02         |
| Discounts                                                                                                    |                                                                                                    |                                                                                                    |                                                                                                    |                                                                   |                       |              |                  |
| % 30 Days                                                                                                    |                                                                                                    |                                                                                                    |                                                                                                    |                                                                   |                       |              |                  |
| AI                                                                                                    | Modify AAI                                                                                             |                                                                                                    |                                                                                                    | Requested Total (\$): 1,000,000.00                                | Approved Total (\$) : | 1,000,000.00 |                  |
| tem No.                                                                                                    | AAI                                                                                                    | Unit of Measure                                                                                                    | UofM Code                                                                                                   | Unit Price (\$)                                                   | Qty. Invo             | riced        | Total Price (\$) |
| 001                                                                                                    |                                                                                                    | EACH                                                                                                    | EA                                                                                                    | 1,000.00                                                          |                       | 1,000        | 1,000,000.00     |
|                                                                                                    | SDN                                                                                                    | ACRN                                                                                                    | Fiscal Year Full                                                                                            | Qty. Approved *                                                   | Approved An           | nount (\$)   |                  |
|                                                                                                    |                                                                                                    |                                                                                                    |                                                                                                    | 1000                                                              | 1,0                   | 00,000.00    |                  |
|                                                                                                    |                                                                                                    |                                                                                                    |                                                                                                    |                                                                   |                       |              |                  |
|                                                                                                    | Description                                                                                            |                                                                                                    |                                                                                                    |                                                                   |                       |              |                  |
|                                                                                                    | Description<br>Description of item                                                                     |                                                                                                    |                                                                                                    |                                                                   |                       |              |                  |
| touting Information                                                                                                    | Description Description of item n                                                                      | The Inspe                                                                                                    | ector selects the '                                                                                         | Recommend Approva                                                 | ıl' checkbox.         |              |                  |
| touting Information                                                                                                    | Description<br>Description of item<br>n                                                                | The Inspe                                                                                                    | ector selects the '                                                                                         | Recommend Approva                                                 | l' checkbox.          |              |                  |
| outing Information<br>tole                                                                                                    | Description<br>Description of item<br>n<br>Locat<br>0                                                  | The Inspe<br>ion Code<br>0C91                                                                                                    | ector selects the '                                                                                         | Recommend Approva<br>e<br>ELLIGENCE LEARNING CORPORATION          | l' checkbox.          |              |                  |
| couting Information<br>tole<br>tayee<br>tay Official                                                                                                    | Description<br>Description of item<br>n<br>Locat<br>01<br>HC                                           | ion Code<br>DC91<br>20303                                                                                                    | ector selects the '<br>Extension Nam<br>EXC<br>DFA                                                          | Recommend Approva<br>ELLIGENCE LEARNING CORPORATION<br>S COLUMBUS | l' checkbox.          |              |                  |
| touting Information<br>tole<br>'ayee<br>'ay Official<br>scceptor                                                                                                    | Description<br>Description of item<br>n<br>Locat<br>00<br>HG<br>FL                                     | The Inspection<br>DC91<br>20303<br>24417                                                                                                    | Extension Name<br>Extension Name<br>EXC<br>DFA                                                              | Recommend Approva                                                 | l' checkbox.          |              |                  |
| touting Information<br>tole<br>'ayee<br>'ay Official<br>scceptor<br>tspect By                                                                                                    | Description<br>Description of item<br>n<br>Locat<br>0<br>HC<br>FL<br>FL<br>FL                          | The Inspection<br>0091<br>20303<br>24417<br>24417                                                                                                    | Extension Nam<br>Extension Exc<br>DFA<br>FU4<br>Exc                                                         | Recommend Approva                                                 | ıl' checkbox.         |              |                  |
| Routing Information<br>Role<br>Pay Official<br>Acceptor<br>Inspect By<br>Mini-                                                                                                    | Description<br>Description of item<br>a<br>00<br>HC<br>FL<br>FL<br>FL                                  | The Inspection<br>Cost<br>20303<br>34417<br>33030                                                                                                    | ector selects the '<br>Extension Nam<br>EXC<br>DFA<br>FU4<br>FU4<br>FA3                                     | Recommend Approva                                                 | l' checkbox.          |              |                  |
| Routing Information<br>Role<br>Payee<br>Pay Official<br>Acceptor<br>Inspect By<br>Admin<br>Roctore resos<br>ACTION BY: FU4413                                                                                                    | Description<br>Description of item<br>n<br>Locat<br>H<br>FL<br>FL<br>F2<br>F2<br>7*                    | The Inspection<br>CC91<br>CC91<br>CC91<br>CC91<br>CC91<br>CC92<br>CC92<br>CC92                                                                                                    | CCTOT SELECTS THE '<br>Extension Nam<br>EXTENSION DFA<br>DFA<br>FU4<br>FU4<br>FU4<br>FA3                    | Recommend Approva                                                 | l' checkbox.          |              |                  |
| Routing Information<br>Payeo<br>ayo Oficial<br>Acceptor<br>Inspect By Full<br>Account of the Account<br>Account of the Account of the Account<br>Account of the Account of the Account<br>Account of the Account of the Account of the Account<br>Account of the Account of the Account | Description<br>Description of item<br>a<br>Uccast<br>0<br>HK<br>FF<br>F/<br>F/<br>7*<br>reval          | The Inspector<br>0001<br>0003<br>0003<br>0003<br>0003<br>0003<br>0003<br>000                                                                                                    | Extension Nam<br>Extension Nam<br>EXC<br>DFA<br>FU4<br>FU4<br>FA3<br>Inspection Date                        | Recommend Approva                                                 | ıl' checkbox.         |              |                  |
| touting Information<br>tole<br>hayee<br>ay Official<br>ccoptor<br>speet by<br>driver ress<br>CCTION BY: FU441:<br>E Recommend Red                                                                                                    | Description<br>Description of item<br>a<br>Locat<br>00<br>HC<br>PL<br>F/<br>7*<br>roval<br>SectorMount | The Inspector<br>(content)<br>(content)<br>(c | ector selects the '<br>Extension Name<br>Exc<br>DFA<br>FG4<br>FG4<br>FG4<br>FG4<br>FG4<br>FG4<br>FG4<br>FG4 | Recommend Approva                                                 | l' checkbox.          |              |                  |
| touting Information<br>tole<br>have official<br>cceptor<br>Record on the second<br>driver resources<br>Recommend App<br>Recommend Reg<br>Recommend Reg                                                                                                    | Description<br>Description of item                                                                     | The Inspector<br>(content)<br>(content)<br>(c | ector selects the ' Latension Rain Exc DFA FU4 FU4 FU4 FU4 FU4 FU4 FU4 FU4 FU4 FU4                          | Recommend Approva                                                 | ıl' checkbox.         |              |                  |
| Routing Information<br>Role<br>Payse<br>Pay Official<br>Acceptor<br>Inspect Burners<br>Admy<br>Recommend App<br>Recommend Red<br>Recommend Red                                                                                                    | Description<br>Description of item                                                                     | The Inspector<br>ion Code<br>2003<br>2003<br>2003<br>2003<br>2004<br>2004<br>2004<br>2004                                                                                                    | ector selects the '<br>Litersion Nam<br>Exc<br>DFA<br>FUA<br>FUA<br>FUA<br>FAX                              | Recommend Approva                                                 | ıl' checkbox.         |              |                  |

The Inspector selects the 'Recommend Approval' checkbox.

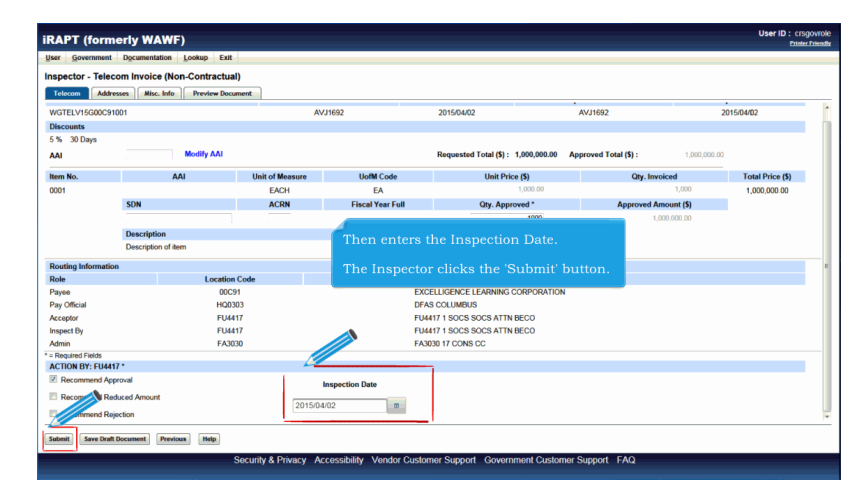

Then enters the Inspection Date.

The Inspector clicks the 'Submit' button.

| RAPT (formany WAWF)                                                                                                    | User ID : crsgovrole<br>Etited Triesder                                  |
|----------------------------------------------------------------------------------------------------|--------------------------------------------------------------------------|
| Jser Gov ent Documentation Lookup Exit                                                                                                    |                                                                          |
| Success                                                                                                    |                                                                          |
| The Telecom Invoice (Non-Contractual) was successfully inspected.                                                                                                    |                                                                          |
| Contract Number Delivery Order Shipment Number Invoice Number<br>WGTELV SC91001 AVJ1692 AVJ1692                                                                                                    |                                                                          |
| Enail and the Vinder wandfights com<br>Brail and the Aya<br>Brail and the Aya<br>Markowski (Com 2007) the EDRosang Codes- ISAD? 57, ISADI: ISA, 0000<br>Send Additional Canal Notifications<br>Tan Aya 42 1937/28 EDT 2915 | 30004, G8:33 G8:300000000003                                             |
| After the Telecom Invoice (Non-Cont<br>the submission was successful.                                                                                                    | ractual) has been inspected, the iRAPT system informs the Inspector that |
| E-mails, FTP and EDI notifications w                                                                                                    | vere sent as applicable.                                                 |
| The Inspector may add more email a                                                                                                    | ddresses by clicking the Send Additional Email Notifications link.       |
|                                                                                                    |                                                                          |
| Return                                                                                                    |                                                                          |
| Security & Privacy Ar                                                                                                    | ccessibility Vendor Customer Support Government Customer Support FAQ     |

After the Telecom Invoice (Non-Contractual) has been inspected, the iRAPT system informs the Inspector that the submission was successful.

E-mails, FTP and EDI notifications were sent as applicable.

The Inspector may add more email addresses by clicking the Send Additional Email Notifications link.

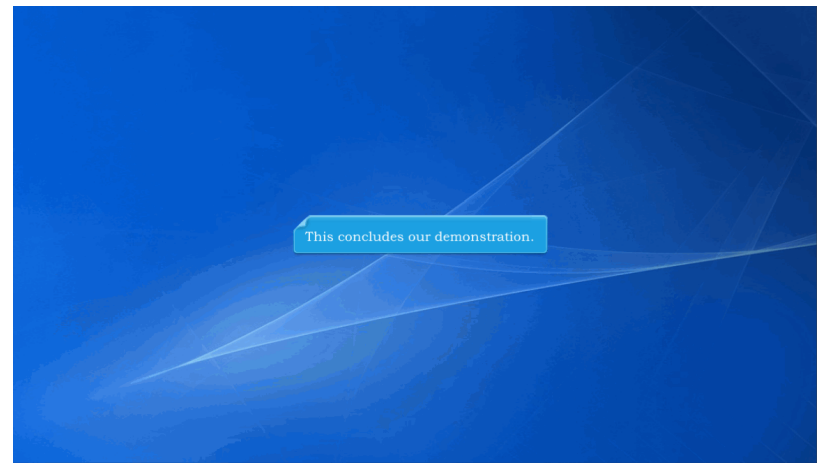

This concludes our demonstration.

Built with Tanida Demo Builder www.demo-builder.com